# BEOPLAY V1

BeoPlay V1–32 BeoPlay V1–40

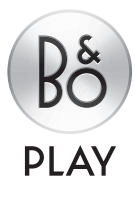

# Szanowny Kliencie,

Niniejszy podręcznik zawiera dodatkowe dane na temat produktu, a także bardziej szczegółowy opis określonych funkcji ze skróconej instrukcji obsługi. Można w nim znaleźć m.in. informacje dotyczące ustawień, korzystania z WebMedia, obsługi produktu za pomocą pilota Bang & Olufsen, a także sposobu konfiguracji połączenia przewodowego lub bezprzewodowego.

Niniejszy podręcznik będzie regularnie aktualizowany w celu uwzględnienia np. nowych funkcji wprowadzanych wraz z aktualizacjami oprogramowania. Gdy w telewizorze pojawią się nowe funkcje i opcje, informacje o nich będzie można znaleźć w menu WARTO WIEDZIEĆ w menu KONFIGURACJA.

Należy zwrócić uwagę, że w przypadku, gdy telewizor jest wyposażony w najnowsze oprogramowanie, funkcja uprzednio określana w skróconej instrukcji jako Media browser nosi obecnie nazwę HomeMedia. Zwiększono liczbę formatów obrazu, więcej informacji można znaleźć w pomocy w telewizorze.

Dodatkowe informacje na temat produktu można znaleźć w sekcji odpowiedzi na często zadawane pytania (Frequently Asked Questions — FAQ) witryny internetowej <u>www.beoplay.com/v1/support</u>.

1210

Informacje o instrukcji, 4

Jak korzystać z przedstawionych na ilustracji operacji w menu oraz zdalnego sterowania.

#### Podłączanie, 6

Przykłady podłączenia urządzeń dodatkowych oraz sposób podłączenia sprzętu, jak np. komputer lub kamera. Jak przywrócić ustawienia domyślne.

**Ustawianie dodatkowego sprzętu, 12** Jak zarejestrować podłączony sprzęt w menu KONFIGURACJA LISTY ŹRÓDEŁ i pobrać tabele PUC.

**Korzystanie z kanałów, grup i list, 14** Jak tworzyć, edytować i korzystać z grup i list, edytować i dodawać kanały, a także jak oglądać kanały Pay Per View, jeśli są dostępne.

**Ponowne strojenie kanałów, 17** Jak aktualizować kanały lub instalować wszystkie od nowa.

#### Konfiguracja głośników – dźwięk przestrzenny, 19

Sposób podłączenia telewizora do systemu dźwięku przestrzennego.

#### Zmiana ustawień obrazu i dźwięku, 22

Jak zmieniać ustawienia obrazu oraz korzystać z trybów obrazu, a także jak regulować głośność oraz włączać tryb ekologiczny.

# Codzienne korzystanie z trybów dźwięku i grup głośników, 24

Jak przełączać między różnymi trybami dźwięku i grupami głośników. Oglądanie obrazu z dwóch źródeł jednocześnie, 26 Sposób wyświetlania obrazu z dwóch źródeł iednocześnie.

Informacje o programie, 27 Jak wyświetlać informacje o programie oraz zmieniać opcje napisów i dźwięków. Jak wyświetlać HbbTV.

**Aktywacja funkcji**, *30* Sposób wprowadzenia klucza aktywacji i dostęp do funkcji dodatkowych.

HDMI Matrix, 31 Sposób wprowadzania ustawień w menu MATRYCA HDMI.

**WebMedia**, *32* Jak przeglądać strony internetowe i dodawać aplikacje za pomocą WebMedia.

HomeMedia, 34 Jak przeglądać zdjęcia oraz odtwarzać pliki muzyczne w telewizorze.

**Funkcje uśpienia**, *37* Jak ustawić automatyczne wyłączanie się telewizora.

### Ustawienia zasilania, 38

Jak zmienić ustawienia zużycia energii oraz automatycznego trybu czuwania. Jak skrócić czas uruchamiania.

#### Kontrola dostępu, 39

Jak ustawić kod dostępu uniemożliwiający innym osobom edycję ustawień kanałów oraz oglądanie kanałów. **System kodu PIN, 40** Jak korzystać z systemu kodu PIN.

Aktualizacje oprogramowania i usług, 41 Jak aktualizować oprogramowanie, znajdować informacje o modułach i zarządzaniu tabelami PUC.

**Tekst cyfrowy, 43** Jak włączać i wyłączać tekst cyfrowy do obsługi MHEG.

**Teletekst, 44** Sposób zapisywania ulubionych stron teletekstu jako stron MEMO.

# Obsługa innych urządzeń za pomocą pilota Beo4 lub Beo6, *46*

Sposób obsługi podłączonych urządzeń, takich jak urządzenia STB, odtwarzacze DVD itp.

#### Ustawienia sieciowe, 48

Jak konfigurować sieć, wyświetlać informacje o niej i integrować telewizor z innym produktem.

# Dwa telewizory w tym samym pomieszczeniu, *51*

Programowanie funkcji Option oraz obsługa dwóch telewizorów znajdujących się w tym samym pomieszczeniu.

# Informacje o instrukcji

#### Obsługa menu

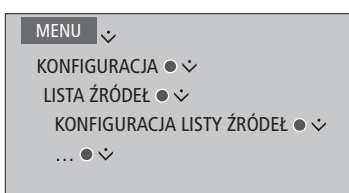

Przykład obsługi menu.

Ta hierarchia menu pokazuje ścieżkę do menu, w którym można zmienić różne ustawienia. Naciśnij **MENU** na pilocie zdalnego sterowania, po czym za pomocą przycisku nawigacyjnego w dół oraz przycisku **środkowego** otwórz i wybierz menu. Możesz też nacisnąć **niebieski** przycisk na pilocie, jeśli będzie dostępny, aby wyświetlić teksty pomocy.

#### Obsługa pilotem zdalnego sterowania

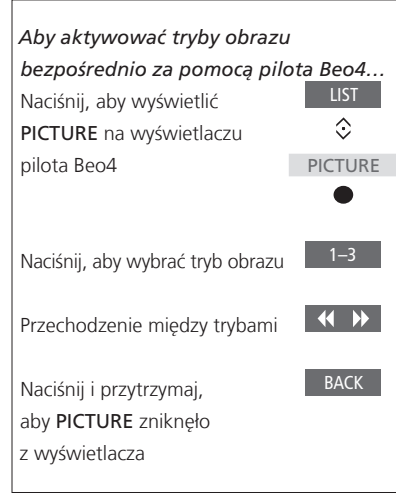

Tam, gdzie ma zastosowanie, prezentowana jest obsługa pilotem zdalnego sterowania.

- ciemnoszary przycisk oznacza przycisk sprzętowy, który należy nacisnąć.
- jasnoszary przycisk oznacza przycisk programowy pilota Beo4/Beo6. Naciśnij LIST na pilocie Beo4, aby je wyświetlić. (Beo6: naciśnij przycisk △). Przycisk widoczny jest na wyświetlaczu pilota Beo4/Beo6.
- Przycisk nawigacyjny jest oznaczony symbolem < <sup>(</sup>> <sup>(</sup>> ). Symbol ten wskazuje, w którą stronę należy nacisnąć przycisk nawigacyjny.
- Przycisk środkowy jest oznaczony symbolem 

   Symbol ten wskazuje, kiedy należy nacisnąć przycisk środkowy.

Przykład obsługi pilotem Beo4.

Ciąg dalszy...

#### Beo4 z przyciskiem nawigacji

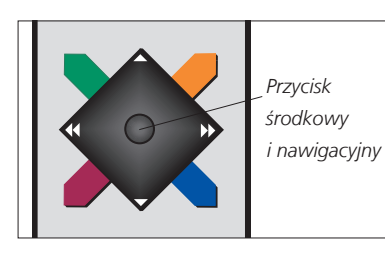

W przypadku pilota Beo4 z przyciskiem nawigacyjnym do poruszania się po menu używa się przycisku środkowego z możliwością ruchu w górę, dół, lewo i prawo. Naciśnij środkowy przycisk, aby potwierdzić wybór lub ustawienia w menu.

Wyświetl nakładkę menu, naciskając klawisz **MENU**, gdy telewizor jest włączony. Aby powrócić do poprzednich pozycji menu, naciśnij przycisk **BACK**. Aby wyjść z menu, naciśnij i przytrzymaj przycisk **BACK**.

Należy pamiętać, że pilot Beo4 musi być ustawiony w trybie **MODE 1**, więcej informacji można znaleźć w rozdziale "*W jaki sposób…"* w skróconej instrukcji obsługi. Nie można używać pilota Beo4 bez przycisku nawigacyjnego.

#### Beo6

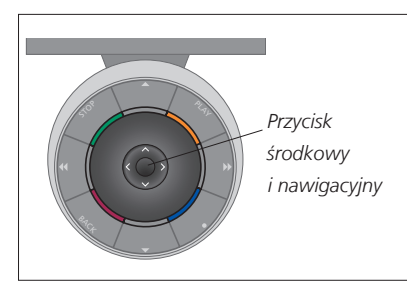

W przypadku obsługi telewizora za pomocą pilota zdalnego sterowania Beo6 można przechodzić po pozycjach menu, naciskając środkowy przycisk w górę, w dół, w lewo lub w prawo. Naciśnij środkowy przycisk, aby potwierdzić wybór lub ustawienia w menu. Wyświetl nakładkę menu, naciskając klawisz **Menu**, gdy telewizor jest włączony.

Aby powrócić do poprzednich pozycji menu, naciśnij przycisk **BACK**. Aby wyjść z menu, naciśnij i przytrzymaj przycisk **BACK**.

Należy pamiętać, że po dodaniu nowego produktu do zestawu należy ponownie skonfigurować pilota Beo6.

#### Aplikacja BeoRemote

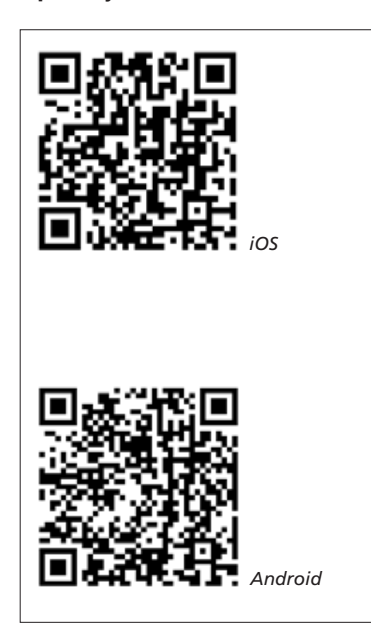

Aby korzystać z aplikacji BeoRemote, telewizor i tablet muszą się znajdować w tej samej sieci. Aplikacja BeoRemote pozwala na obsługę telewizora i jest szczególnie przydatna podczas nawigacji po stronach internetowych i aplikacjach za pośrednictwem <u>WebMedia</u>.\*1 Zarówno telewizor, jak i tablet muszą się znajdować w tej samej sieci, musi też być włączona funkcja WŁĄCZ PRZEZ WLAN. Więcej informacji można znaleźć w menu SIEĆ telewizora. Pozwala to na włączenie telewizora z trybu czuwania. Należy pamiętać, że zużycie energii w trybie czuwania nieznacznie wzrośnie.

BeoRemote to odpowiednik pilota zdalnego sterowania Beo4. Nie obsługuje ona jednak wszystkich funkcji LIST pilota Beo4.

przycisk nawigacyjny pilota Beo4. Stuknij w środku, aby wybrać ustawienie. Przesuń do opcji listy, aby aktywować funkcje telewizora.

Aby powrócić do poprzednich pozycji menu, stuknij <sup>•</sup>**⊃**. Aby wyjść z menu, przytrzymaj <sup>•</sup>**⊃**.

BeoRemote zawiera skróconą instrukcję z opisem podstawowych funkcji (można ją znaleźć w opcji USTAWIENIA).

Należy pamiętać, że pierwszą konfigurację należy przeprowadzić przy użyciu pilota Beo4/Beo6. Aplikacja BeoRemote wymaga, aby telewizor był skonfigurowany w sieci.

<sup>1</sup>\*Aplikacja BeoRemote obsługuje tablety z systemem iOS (najnowsza wersja) i Android (3.2 lub nowszy).

# Połączenia

Panel gniazd przyłączeniowych pozwala na podłączenie przewodów sygnału wejściowego i wielu urządzeń dodatkowych, takich jak odtwarzacz Blu-ray.

Każdy sprzęt podłączany do tych gniazd może zostać zarejestrowany w menu KONFIGURACJA LISTY ŹRÓDEŁ. Więcej informacji można znaleźć na <u>str. 12</u>.

Przed podłączeniem jakiegokolwiek urządzenia do telewizora należy pamiętać, aby odłączyć telewizor od sieci zasilającej. Nie dotyczy to podłączania źródła do gniazda HDMI IN lub USB.

W zależności od sprzętu podłączanego do telewizora potrzebne są różne kable, a także ewentualnie różne przejściówki. Kable i przejściówki można nabyć u przedstawiciela firmy.

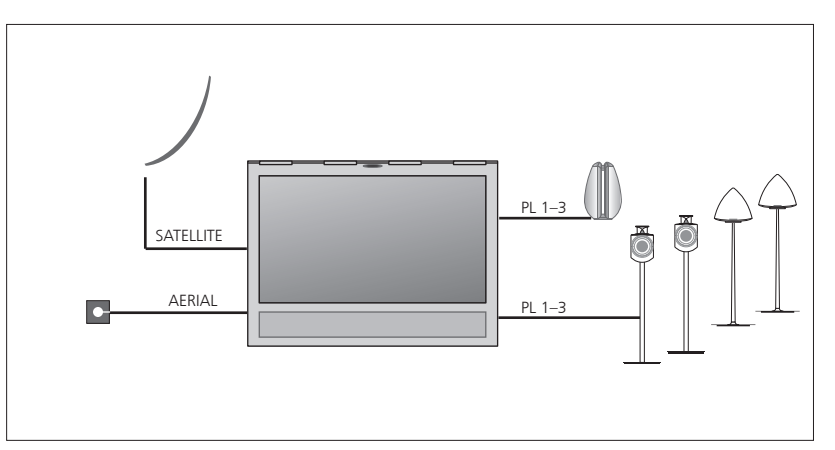

W zależności od opcji tunera może być dostępne jedno wejście satelitarne lub może go nie być.

Jeżeli odbierasz sygnał z więcej niż jednego satelity, musisz korzystać z przełącznika DISEqC. Więcej informacji można uzyskać u dystrybutora.

#### Głośniki

Podłącz głośniki Bang & Olufsen BeoLab. Przewody dostępne są u przedstawiciela firmy Bang & Olufsen. <u>Patrz strona 9</u>.

#### Sprzęt z wyjściem HDMI™

Sprzęt z wyjściem HDMI, taki jak urządzenia STB, można podłączyć do dowolnego dostępnego gniazda HDMI IN w telewizorze. Dodatkowe informacje dotyczące konfigurowania podłączonego sprzętu można znaleźć na <u>stronie 12</u>. Skonfigurowane źródło można wybrać za pomocą skonfigurowanego przycisku źródła lub w menu LISTA ŹRÓDEŁ. Jeżeli telewizor wykryje nieskonfigurowane źródło, możesz nic nie robić, wyświetlić to źródło lub skonfigurować je.

Podłączony sprzęt można obsługiwać za pomocą dostarczonego z nim pilota, można też pobrać tabelę PUC pozwalającą na korzystanie z pilota Beo4/Beo6. Więcej informacji można znaleźć na <u>stronie 12</u>.

Jeżeli konieczne jest zresetowanie telewizora do ustawień domyślnych, należy wyświetlić menu REGIONAL SETTINGS i wybrać inny kraj. Zostanie wyświetlony monit o potwierdzenie zresetowania. Wszystkie ustawienia zostaną usunięte, konieczne będzie przeprowadzenie pierwszej konfiguracji zgodnie z instrukcjami ekranowymi.

#### Podłączanie źródeł cyfrowych

Można podłączyć maksymalnie pięć zewnętrznych źródeł HDMI, takich jak urządzenia STB, komputer czy konsola do gier. Sprzęt podłączony do telewizora musi zostać skonfigurowany, więcej informacji na ten temat można znaleźć na <u>stronie 12</u>.

W zależności od sprzętu podłączanego do telewizora potrzebne są różne kable, a także ewentualnie różne przejściówki. Jeżeli masz więcej niż dwa rodzaje sprzętu wymagającego gniazda PUC, musisz kupić dodatkowy kabel PUC. Kable i przejściówki można nabyć u przedstawiciela firmy.

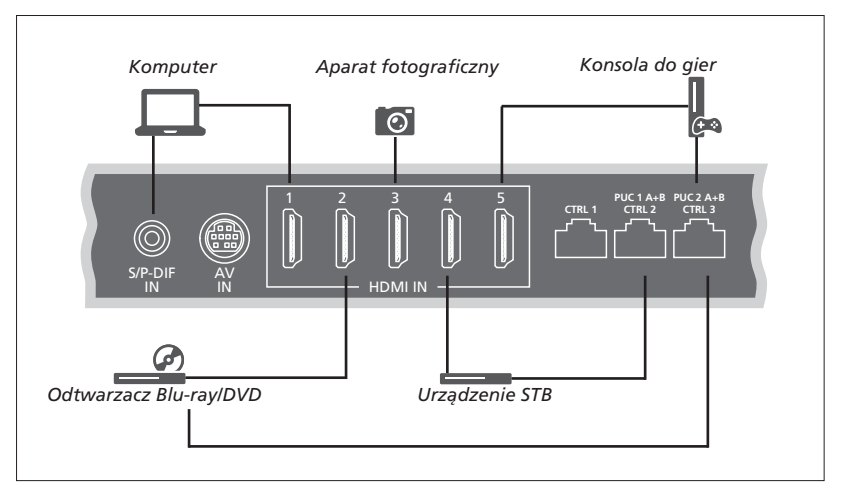

Przykład podłączonych źródeł cyfrowych.

#### Podłączanie urządzenia STB

- Podłącz kabel do odpowiedniego gniazda w urządzeniu STB.
- Poprowadź kabel do gniazda HDMI IN w telewizorze.
- > Aby umożliwić obsługę urządzenia STB pilotem, należy podłączyć nadajnik podczerwieni do jednego z gniazd PUC i podłączyć go do odbiornika podczerwieni w urządzeniu STB. <u>Więcej informacji na</u> temat nadajników podczerwieni można znaleźć na stronie 10.
- > Postępuj zgodnie z instrukcjami wyświetlanymi na ekranie, aby skonfigurować źródło.

#### Podłączanie odtwarzacza DVD/Blu-ray

- > Podłącz kabel do odpowiedniego gniazda w odtwarzaczu DVD/Blu-ray.
- > Poprowadź kabel do gniazda HDMI IN w telewizorze.
- > Aby umożliwić obsługę odtwarzacza DVD/ Blu-ray pilotem, należy podłączyć nadajnik podczerwieni do jednego z gniazd PUC i podłączyć go do odbiornika podczerwieni w odtwarzaczu. <u>Więcej informacji na temat</u> <u>nadajników podczerwieni można znaleźć</u> <u>na stronie 10</u>.
- Postępuj zgodnie z instrukcjami wyświetlanymi na ekranie, aby skonfigurować źródło.

#### Podłaczanie konsoli do gier

- > Podłącz kabel do odpowiedniego gniazda w konsoli do gier.
- > Poprowadź kabel do gniazda HDMI IN w telewizorze.
- > Aby umożliwić obsługę konsoli do gier pilotem, należy podłączyć nadajnik podczerwieni do jednego z gniazd PUC i podłączyć go do odbiornika podczerwieni w konsoli. <u>Więcej informacji na temat</u> <u>nadajników podczerwieni można znaleźć</u> <u>na stronie 10</u>.
- Postępuj zgodnie z instrukcjami wyświetlanymi na ekranie, aby skonfigurować źródło.\*1

#### Podłączanie aparatu

- Podłącz kabel do odpowiedniego gniazda w aparacie.
- > Poprowadź kabel do gniazda HDMI IN w telewizorze.
- Postępuj zgodnie z instrukcjami wyświetlanymi na ekranie, aby skonfigurować źródło.

<sup>1</sup>\*Gdy jako źródło wybierana jest KONSOLA DO GIER, jako ustawienie domyślne aktywowany jest tryb obrazu GRA. Ustawienie to można tymczasowo zmienić w menu OBRAZ, <u>patrz strona 23</u>.

#### Podłączanie komputera

Przed podłączeniem dodatkowego sprzętu odłącz z sieci telewizor, komputer oraz wszystkie urządzenia podłączone do komputera i telewizora.

#### Podłączanie komputera

- > Używając odpowiedniego rodzaju kabla, podłącz jeden koniec do gniazda sygnału wyjściowego DVI lub HDMI w komputerze, a drugi koniec do gniazda HDMI IN w telewizorze.
- > Jeżeli korzystasz z gniazda sygnału wyjściowego DVI w komputerze, użyj odpowiedniego kabla i podłącz wyjście dźwięku cyfrowego w komputerze do gniazda S/P-DIF IN w telewizorze, by dźwięk z komputera był nadawany przez głośniki podłączone do telewizora.
- > Ponownie podłącz do sieci telewizor, komputer oraz wszystkie podłączone do nich urządzenia. Pamiętaj, że komputer musi być podłączony do uziemionego gniazda elektrycznego, zgodnie z instrukcją obsługi.

#### Podłączanie źródła analogowego

Można podłączyć jedno źródło analogowe, takie jak magnetowid albo konsola do gier. Informacje na temat skonfigurowania sprzętu podłączonego do telewizora można znaleźć na <u>str. 12</u>.

Przed podłączeniem dodatkowego sprzętu odłącz odpowiednie urządzenia od źródła zasilania.

#### Podłaczanie źródła analogowego

- Podłącz kabel do odpowiedniego gniazda w sprzęcie, który chcesz podłączyć.
- Poprowadź kabel do gniazda AV IN w telewizorze.
- > Ponownie podłącz do sieci telewizor i podłaczony do niego sprzęt.
- > Aby umożliwić obsługę źródła analogowego firmy innej niż Bang & Olufsen pilotem, należy podłączyć nadajnik podczerwieni do jednego z gniazd PUC i podłączyć go do odbiornika podczerwieni w źródle analogowym. <u>Więcej informacji na temat</u> nadajników podczerwieni można znaleźć na stronie 10.
- Postępuj zgodnie z instrukcjami wyświetlanymi na ekranie, aby skonfigurować źródło.

Potrzebne będą różne przejściówki, a być może i kable. Kable i przejściówki można nabyć u przedstawiciela firmy.

#### Podłączanie głośników do telewizora

Do telewizora można podłączyć maksymalnie sześć głośników i subwoofer.

Przed podłączeniem dodatkowego sprzętu odłącz odpowiednie urządzenia od źródła zasilania.

W zależności od sprzętu podłączanego do telewizora potrzebne są różne kable, a także ewentualnie różne przejściówki. Kable i przejściówki można nabyć u przedstawiciela firmy.

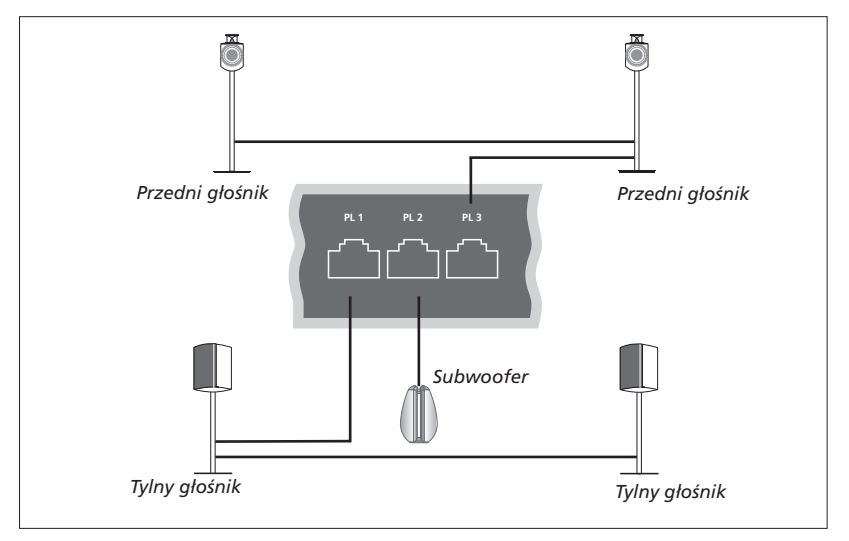

Przykład konfiguracji głośników.

#### Podłączanie kolumn głośnikowych

- > Podłącz kabel Power Link do odpowiedniego gniazda (L lub R) w głośnikach, które chcesz podłączyć do telewizora.
- > Poprowadź kable do dostępnych gniazd oznaczonych na telewizorze jako PL 1-3.
- Poprowadź kabel Power Link między odpowiednimi gniazdami dodatkowych głośników, jeśli są dostępne.
- > Podłącz kabel Power Link do odpowiedniego gniazda w subwooferze.
- > Poprowadź kabel do dostępnego gniazda oznaczonego na telewizorze jako PL 1–3.
- Ponownie podłącz do sieci telewizor i podłączony do niego sprzęt.

Do podłączenia dwóch głośników do jednego gniazda PL wymagany jest specjalny kabel. Jeżeli nie można zapętlić kabla między dwoma głośnikami, wymagany jest dodatkowy rozgałęźnik. Więcej informacji można uzyskać od sprzedawcy.

#### Sterowanie

W trakcie konfiguracji źródła za pośrednictwem menu KONFIGURACJA LISTY ŻRÓDEŁ można wybrać, jak podłączany jest produkt PUC. Należy wybrać, do którego gniazda jest podłączony kabel PUC (1A, 1B, 2A lub 2B). Następnie należy dokonać wyboru między WTYCZKA (kabel) a NADAJNIK IR. W przypadku wyboru pozycji WTYCZKA należy wybrać pozycję MODULACJA WŁ albo MODULACJA WYŁ. Aby uzyskać informacje dotyczące przewodu i ustawień modulacji, należy skontaktować się ze sprzedawcą.

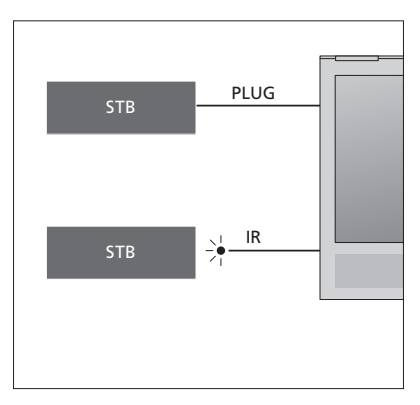

Nadajniki podczerwieni: Aby obsługiwać produkty firm innych niż Bang & Olufsen za pomocą pilota Beo4/Beo6, podłącz nadajnik podczerwieni Bang & Olufsen do produktu firmy innej niż Bang & Olufsen, a następnie podłącz produkt do jednego z gniazd oznaczonych PUC na panelu złączy. Zamontuj nadajnik w pobliżu odbiornika podczerwieni w podłączonym sprzęcie, by zagwarantować prawidłowe działanie pilota. Przed jego zamontowaniem sprawdź, czy możesz obsługiwać menu sprzętu na ekranie telewizora za pomocą pilota Beo4/Beo6.

Aby nabyć dodatkowy kabel PUC, skontaktuj się ze sprzedawcą.

Więcej informacji na temat pobierania tabel Peripheral Unit Controller (PUC) dla urządzeń STB można znaleźć na <u>str. 12</u> oraz na <u>str. 42</u>.

#### Kanały cyfrowe

Jeżeli chcesz oglądać kanały kodowane, skontaktuj się z usługodawcą. Usługodawca zarejestruje cię jako użytkownika autoryzowanego, co zwykle wiąże się z koniecznością uiszczenia zapłaty. Następnie otrzymasz kartę elektroniczną i moduł CA. Należy pamiętać, że są one wydawane przez konkretnego usługodawcę, i w związku z tym działają jedynie z określonymi kanałami.

Moduł CA jest czytnikiem kart elektronicznych służącym do dekodowania sygnałów przesyłanych przez usługodawcę.

Jedynie niekodowane kanały cyfrowe, określane mianem kanałów "free-to-air", są dostępne bez konieczności używania kart elektronicznych i modułów CA.

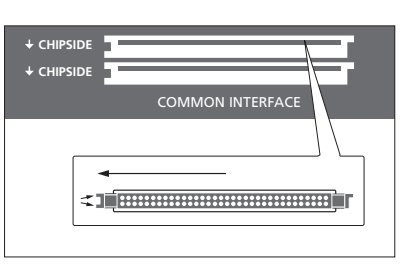

Należy skontaktować się ze sprzedawcą, by uzyskać informacje na temat obsługiwanych modułów CA.

Karta elektroniczna musi pozostawać w module CA, chyba że usługodawca poprosi o jej wyjęcie. Jest to ważne w sytuacji, gdy usługodawca będzie chciał przesłać nowe informacje na kartę inteligentną. Karty elektroniczne i moduły CA mogą również oferować specjalne menu, które nie są tutaj opisane. W takim przypadku należy postępować zgodnie z instrukcjami usługodawcy.

Włóż ostrożnie kartę elektroniczną do modułu CA.

Moduł CA ma jedną wystającą krawędź z jednej strony i dwie wystające krawędzi z drugiej strony. Jeżeli telewizor nie odbiera sygnału, sprawdź, czy karta elektroniczna i moduły CA są włożone prawidłowo.

Ciąg dalszy...

#### Aktywowanie modułów CA

W menu JEDNOSTKI CA można aktywować moduły CA dla kanałów naziemnych, kablowych lub satelitarnych. W niektórych krajach konieczne może być wyłączenie modułu CA dla sygnału satelitarnego, by uzyskać optymalne działanie modułu CA telewizji naziemnej. MENU 😼

KONFIGURACJA • JEDNOSTKI CA • Dostęp do modułów CA można uzyskać również za pośrednictwem menu głównego lub wyświetlacza pilota Beo6, kiedy telewizor wyświetla bieżące źródło.

# Konfiguracja dodatkowego sprzętu

Wszelkie dodatkowe urządzenia wideo podłączone do telewizora można zarejestrować w menu KONFIGURACJA LISTY ŹRÓDEŁ.

Gdy dodatkowy sprzęt zostanie podłączony do gniazda HDMI IN włączonego telewizora, telewizor wykryje nieskonfigurowane źródło. Na ekranie pojawi się wiadomość, postępując zgodnie z instrukcjami ekranowymi można skonfigurować źródło.

W menu głównym można również wyświetlić menu KONFIGURACJA LISTY ŻRÓDEŁ dla konkretnego źródła, wybrać menu LISTA ŻRÓDEŁ, zaznaczyć źródło i nacisnąć **czerwony** przycisk. Następnie pojawi się monit o podanie nazwy źródła i przypisanie do niego nazwy. Od tej chwili można obsługiwać źródło.

Źródła mają swoje ustawienia domyślne, takie jak dźwięk i obraz, które są odpowiednie w większości sytuacji. Użytkownik może zmienić te ustawienia. Wybierz źródło, a następnie wybierz menu USTAWIENIA ZAAWANSOWANE.

Jeżeli pilot Beo6 został skonfigurowany do współpracy ze źródłami skonfigurowanymi w telewizorze, a użytkownik zmieni przycisk źródła w telewizorze, przycisk źródła dla tego konkretnego źródła na wyświetlaczu pilota Beo6 nie będzie działać. Skontaktuj się ze sprzedawcą Bang & Olufsen, który ponownie skonfiguruje pilota Beo6.

#### Co zostało podłączone?

Rejestracja urządzeń podłączonych do telewizora umożliwia ich obsługę przy pomocy pilota Beo4/Beo6.

#### MENU 🕹

KONFIGURACJA ● ❖ LISTA ŹRÓDEŁ ● ❖ KONFIGURACJA LISTY ŹRÓDEŁ ● ❖ ... ● ❖

Po wykryciu nowego sprzętu wyświetla się menu z następującymi opcjami: NIE RÓB NICZEGO, POKAŻ ŻRÓDŁO i KONFIGURUJ ŻRÓDŁO PODŁĄCZONE DO TEGO WEJŚCIA. Jeżeli chcesz skonfigurować sprzęt, za pomocą przycisku nawigacyjnego w górę lub w dół zaznacz ostatnią opcję i naciśnij środkowy przycisk, aby wyświetlić menu konfiguracji.

#### Pobieranie tabeli PUC

W trakcie konfiguracji pojawia się pytanie, czy użytkownik chce mieć możliwość obsługi podłączonego sprzętu za pomocą pilota zdalnego sterowania. Postępuj zgonie z instrukcjami wyświetlanymi na ekranie, aby pobrać tabelę PUC (Peripheral Unit Controller), jeśli jest dostępna.\*1 Telewizor musi być podłączony do Internetu.

Jeżeli podłączonego sprzętu nie ma na liście pobierania, oznacza to, że w chwili obecnej nie ma rozwiązania pozwalającego na sterowanie tym źródłem, w związku z czym należy wybrać opcję NIEOBSŁUGIWANE ŹRÓDŁO. Nie będzie można obsługiwać sprzętu za pomocą pilota Beo4/Beo6. Więcej informacji można uzyskać kontaktując się z przedstawicielem firmy Bang & Olufsen.

Wyszukiwanie można przeprowadzać z wykorzystaniem znaków alfabetu łacińskiego oraz cyfr. W przypadku sprzętu, którego nazwa zawiera znaki spoza alfabetu łacińskiego, można wyszukać tę część nazwy, która zawiera znaki z alfabetu łacińskiego. Można także skorzystać z funkcji przeglądania, aby znaleźć odpowiednią tabelę PUC.

<sup>1</sup>\*Jeżeli korzystasz z pilota Beo4, konieczne może być włączenie sprzętu PUC sterowanego podczerwienią za pomocą kombinacji SHIFT + 9. Żeby wyświetlić SHIFT na pilocie Beo4, należy najpierw dodać tę opcję do listy funkcji pilota Beo4.

Ciąg dalszy...

#### Dezaktywacja źródła.

Jeżeli podłączono i skonfigurowano źródło na konkretnym gnieździe w telewizorze, a następnie odłączono źródło na stałe, należy zresetować ustawienia źródła. Wybierz źródło z menu KONFIGURACJA LISTY ŹRÓDEŁ, a następnie wybierz opcję PRZYWRÓĆ DOMYŚLNE. Po wybraniu opcji TAK źródło nie będzie już skonfigurowane na tym gnieździe. Gdy następnym razem źródło zostanie podłączone do gniazda, pojawi się monit o skonfigurowanie źródła.

Można także wybrać opcję PRZYWRÓĆ DOMYŚLNE w menu USTAWIENIA ZAAWANSOWANE, aby zresetować do wartości domyślnych tylko w tym menu.

Informacje o usuwaniu pobranej tabeli PUC można naleźć na <u>stronie 42</u>.

# Korzystanie z kanałów, grup i list

Można tworzyć, edytować i wykorzystywać grupy, dzieki czemu łatwiej bedzie znaleźć ulubione kanały i stacie.

Jeżeli po automatycznym dostroieniu wszystkich kanałów i stacij nje zostalv one zapisane na preferowanych numerach kanałów, można zmienić kolejność, w jakiej się pojawiaja na liście ulubionych kanałów lub stacii. Można także usuwać i kasować kanały oraz stacje. które sa już niepotrzebne, a także przywracać je w razie potrzeby.

Jeżeli w kraiu zamieszkania użytkownika sa obsługiwane kanały Pay Per View, można zamówić program, który chce się oglądać.

W trybie Radio słowo KANAŁ w menu jest zastepowane słowem STACJA, Jeżeli chcesz edvtować grupy stacii radiowych. należy przełączyć się na źródło radiowe i wybrać EDYTUJ GRUPY RADIOSTACJI.

#### Korzystanie z grup kanałów i ich edycia

W menu ULUBIONE można stworzyć maksymalnie 22 grupy kanałów. pozwalajace na szybkie odnalezienie kanałów bez konieczności przegladania wszystkich dostrojonych kanałów. Można na przykład stworzyć oddzielna grupe dla każdego członka rodziny. Można także nadawać nazwy utworzonym grupom kanałów lub stacii, a także usuwać niepotrzebne grupy. Można też wyczyścić grupe kanałów lub stacii.

| MENU 🕹              |
|---------------------|
| Konfiguracja 🛛 🜣    |
| KANAŁY 🛛 🌣          |
| EDYTUJ GRUPY TV 👁 🌣 |
| ULUBIONE            |
|                     |
|                     |
|                     |

W grupie ulubionych można przenieść kanał na inną pozycję na liście. Dalsze instrukcje można znaleźć w menu na ekranie telewizora.

### ulubionvch... Otwórz menu UI UBIONE Naciśnii, aby nazwać/zmienić nazwę grupy, np. "Sport" Naciśnij, aby zapisać nazwę Wybierz nowo nazwana grupe Naciśnii, aby dodać kanały Wybierz grupe, z której chcesz Wiadomości kopiować, np. "Wiadomości". Naciśnij, aby wybrać kanał 3 Naciśnii, aby poruszać sie po liście

Aby nadać nazwe i utworzyć grupe

Naciśnij, kiedy dodałeś żądane kanały

Naciśnij, aby zapisać ustawienia

#### Grupy kanałów i stacji

Wybierz grupę kanałów Grupami kanałów mogą być grupy utworzone przez użytkownika albo lista programów. Listy programów są wysyłane przez niektórych usługodawców. Są one wyświetlane i działają mniej więcej tak samo, jak grupy - można je wywoływać i przeglądać tak, jak grupy.

Wyświetlanie przeglądu grup kanałów za

pomocą pilota Beo4... Naciśnij, aby wyświetlić przegląd grup kanałów

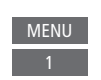

#### Przechodzenie między grupami kanałów za pomocą pilota Beo6 ...

| Naciśnij, aby przechodzić       | < Favourites |
|---------------------------------|--------------|
| między grupami podczas          | Favourites > |
| oglądania telewizji. Pokazywany |              |
| jest ostatni kanał aktywowany   |              |
| w grupie, albo                  |              |

Favourites ...naciśnij, aby wyświetlić przegląd grupy kanałów

Jeżeli w menu ULUBIONE została utworzona tylko jedna grupa, może ona funkcjonować iako lista domvślna wyświetlana po wyiściu telewizora z trybu czuwania. Gwarantuje to, że numery kanałów są zsynchronizowane z pilotem Beo6. Aby lista domyślna działała, wszystkie pozostałe listy muszą być ukryte. Naciśnij żółty przycisk, aby ukryć/wyświetlić grupy.

| MENILI  |       |
|---------|-------|
| IVILINU | 1.5.5 |
|         | •     |

KONFIGURACJA ● ᠅ KANAŁY ● ᠅ EDYTUJ GRUPY TV ● ᠅ ULUBIONE LISTA TV USUNIĘTE KANAŁY

#### Listy kanałów i stacji

Wyświetlanie listy kanałów i wybór kanału

 $\odot$ 

0 – 9

*Obsługa pilotem Beo4…* Naciśnij, aby wybrać grupę kanałów

Naciśnij, aby przechodzić między kanałami w grupie, albo...

...naciśnij, aby wyświetlić kanał umieszczony pod wybranym numerem w grupie

Naciśnij zielony przycisk, aby przełączać się między sortowaniem alfabetycznym i numerycznym kanałów i grup kanałów.

#### Obsługa pilotem Beo6...

| Naciśnij, aby wyświetlić listę                         | Ch list |
|--------------------------------------------------------|---------|
| kanałów w bieżącej grupie                              |         |
| Naciśnij, aby zaznaczyć żądany<br>kanał w grupie, albo | \$      |
| naciśnij, aby wyświetlić kanał                         | 0 - 9   |
| umieszczony pod wybranym                               |         |
| numerem w grupie                                       |         |

#### Edycja kanałów

Można usunąć dowolny kanał lub stację, której nie chcemy mieć na liście kanałów albo przywrócić usunięte z niej kanały. Tylko nazwy kanałów cyfrowych mogą być zmienione. Ta funkcja nie jest dostępna we wszystkich krajach.

Korzystając z menu LISTA TV, można usunąć kanał z listy kanałów. Usunięte kanały można przywrócić za pośrednictwem menu USUNIĘTE KANAŁY. Jeżeli chcesz edytować stacje radiowe, należy przełączyć się na źródło radiowe i wybrać EDYTUJ GRUPY RADIOSTACJI.

Podczas edycji LISTY TV lub dodawania kanałów do grupy ulubionych można nacisnąć **zielony** przycisk, aby przełączać się między alfabetycznym i numerycznym sortowaniem kanałów.

Kanały usunięte z listy kanałów nie pojawią się ponownie podczas szukania nowych kanałów, lecz zostaną zapisane na liście USUNIĘTE KANAŁY.

#### MENU 👽

KONFIGURACJA ● ❖ KANAŁY ● ᠅ EDYTUJ GRUPY TV ● ᠅ ULUBIONE LISTA TV

#### Przeglądanie szczegółowych informacji o kanale

W menu LISTA TV można zaznaczyć kanał i nacisnąć **czerwony** przycisk, aby wyświetlić szczegółowe informacje o nim. Opcja KONTROLA RODZIC jest dostępna wyłącznie wtedy, gdy włączono KONTROLĘ DOSTĘPU w menu konfiguracji, patrz <u>strona 39</u>. Kanały z włączoną kontrolą rodzicielską są pomijane podczas przechodzenia miedzy kanałami. Jeżeli zaznaczony kanał jest kanałem analogowym, można zmienić jego nazwę za pomocą **zielonego** przycisku i przycisku nawigacyjnego. W przypadku niektórych języków nie można zmieniać nazw kanałów.

W menu LISTA TV można nacisnąć **zielony** przycisk, aby przełączać się między alfabetycznym i numerycznym sortowaniem kanałów.

Jeżeli chcesz wyświetlić szczegółowe informacje o stacjach radiowych lub utworzyć grupę stacji, przełącz się na źródło radiowe i wybierz EDYTUJ GRUPY RADIOSTACJI.

#### Oglądanie kanałów Pay Per View

Jeżeli kanały Pay Per View są obsługiwane w twoim kraju, można je oglądać, wymagana jest jednak subskrypcja. Przewodnik po programach zawiera informacje o kanałach i programach. Informacje te można wykorzystać, by zamówić żądany program. Skontaktuj się z usługodawcą, aby uzyskać identyfikator klienta. Zamawianie programu... Naciśnij, aby wybrać kanał

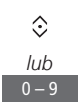

Postępuj zgodnie z informacjami wyświetlanymi na ekranie, aby uzyskać dostęp do żądanego programu. Więcej informacji można uzyskać od usługodawcy.

# Ponowne dostrajanie kanałów

W telewizorze można wybrać opcję automatycznego wyszukiwania kanałów i stacji radiowych.

Nie wszędzie dostępna jest opcja jednoczesnego korzystania ze stacji kablowych i naziemnych.

W zależności od usługodawcy niektóre ustawienia mogą być dokonywane automatycznie.

#### Aktualizacja kanałów

Można zaktualizować dostrojone kanały, które zostały np. przeniesione przez nadawcę.

| MENU 🕹                |
|-----------------------|
| Konfiguracja 🛛 🌣      |
| KANAŁY 🛛 🌣            |
| aktualizuj kanały 🏽 🜣 |
| • *                   |

Jeżeli dostrojono kanały telewizji naziemnej, a dostępna jest więcej niż jedna sieć, należy także wybrać sieć preferowaną.

Elementy menu KABEL, NAZIEMNE, SATELITA i ANALOGOWA są dostępne tylko wtedy, gdy zostały aktywowane w menu WEJŚCIA w menu KANAŁY. Jeżeli aktywowano tylko jedno wejście, menu AKTUALIZUJ KANAŁY zostanie pominięte, a zamiast niego pojawi się menu konfiguracji wejścia.

Należy pamiętać, że w przypadku podania innego usługodawcy lub trybu wyszukiwania dla wejścia wszystkie listy zostaną wyczyszczone.

#### Zmiana ustawień wejść kanałów

Zmień wejście kanału, włączając lub wyłączając wejścia telewizji naziemnej, kablowe, satelitarne i analogowe, aktywną antenę oraz kompozycję długości linii.

Aby ponownie przeinstalować wszystkie zapisane kanały, można uruchomić automatyczne strojenie.

Przełącz się na inną sieć. Kanały na listach również mogą się zmienić. Jest to możliwe tylko wtedy, gdy podczas strojenia kanałów telewizji naziemnej dostępnych jest kilka sieci.

#### MENU 👽

KONFIGURACJA • KANAŁY • AKTUALIZUJ KANAŁY WEJŚCIA PONOWNE STROJENIE KANAŁÓW EDYTUJ GRUPY TV PREFEROWANA SIEĆ

Aby zmienić wejście kanału, wyświetl menu WEJŚCIA.

Aby ponownie zainstalować wszystkie kanały, wyświetl menu PONOWNE STROJENIE KANAŁÓW.

Aby wybrać sieć, wyświetl menu SIEĆ PREFEROWANĄ.

UWAGA! W przypadku przeinstalowania wszystkich kanałów wszelkie wcześniejsze ustawienia kanałów zostaną usunięte!

Informacje na temat kodu dostępu można znaleźć na <u>stronie 39</u>.

Jeżeli wyłączysz wejście, wszystkie kanały i konfiguracja dotycząca tego wejścia zostaną usunięte.

Menu PREFEROWANA SIEĆ pojawia się także podczas strojenia kanałów telewizji naziemnej.

# Konfiguracja głośników — dźwięk przestrzenny Surround

Po dodaniu głośników i subwooferów BeoLab do telewizora powstanie system dźwięku przestrzennego świetnie pasujący do salonu. Dźwięki najlepiej odbiera się w obszarze utworzonym przez głośniki.

Można także utworzyć grupy głośników, co pozwoli na dostosowanie konfiguracji głośników do pozycji odsłuchu innych niż centralnie przed telewizorem — np. przy stole jadalnym lub na fotelu.

Ta instrukcja opisuje podstawową konfigurację głośników. Informacje w technicznej instrukcji dźwięku (Technical Sound Guide) na stronie www.beoplay.com/v1/support.

Informacje na temat codziennego korzystania z grup głośników można znaleźć na <u>stronie 25</u>.

#### Konfigurowanie głośników

Podczas konfiguracji głośników należy wybrać, jakie głośniki zostały podłączone do każdego gniazda Power Link.

| MENU 💸              |
|---------------------|
| Konfiguracja 🛛 🜣    |
| dźwięk ● ❖          |
| Rodzaj głośnika 🛛 🜣 |
| • •                 |

Ważne! Jeżeli na liście RODZAJ GŁOŚNIKA wybierzesz LINE, poziom głośności będzie bardzo wysoki i nie będzie można go zmienić za pomocą pilota Beo4/Beo6. Należy użyć pilota danego produktu. LINE jest wykorzystywane do podłączania np. wzmacniaczy firm innych niż Bang & Olufsen.

#### Tworzenie grup głośników

Można utworzyć różne grupy głośników dla różnych pozycji słuchania lub kombinacii głośników. W każdei grupie trzeba przypisać role do głośników. ustawić odległość miedzy głośnikami oraz pozycję słuchania, a także skalibrować poziom dźwieku. Dźwiek kalibracii iest naprzemiennie odtwarzany przez każdy ałośnik podłaczony do systemu dźwieku przestrzennego. Zadaniem użytkownika jest nastawienie poziomu dźwięku wszystkich podłaczonych głośników. aby odpowiadał poziomowi innych głośników w grupie. Można ponadto nadawać nazwy grupom głośników albo usuwać grupy, z których nie chcemy już korzystać. Grupa głośników telewizyjnych to grupa predefiniowana, której można używać, jeśli siedzi się przed telewizorem.

Przypisywanie ról podłączonym głośnikom pozwala na określenie funkcji głośników w systemie dźwięku przestrzennego i liczbę głośników, która ma być wykorzystana.

MENU 👽 KONFIGURACJA ● ❖ DŹWIEK ● ∻ GRUPY GŁOŚNIKÓW ● ↔ 

Naciśnij **czerwony** przycisk, aby aktywować grupę głośników, jeżeli zaznaczyłeś telewizor lub istniejącą grupę.

Nie można zmienić nazwy ani usunąć grupy głośników telewizyjnych. <u>Więcej informacji</u> na temat codziennego korzystania z grupy głośników można znaleźć na stronie 25.

| c 🖉 | A     | Ø |
|-----|-------|---|
|     | <br>Ε |   |
| D D | В     | Ø |

# Ilustracja przedstawiająca przykład oglądania telewizji...

| Głośnik A: | Lewy przedni  |
|------------|---------------|
| Głośnik B: | Prawy przedni |
| Głośnik C: | Lewy tylny    |
| Głośnik D: | Prawy tylny   |
| Głośnik E: | Subwoofer     |

Aby dokonać bardziej zaawansowanych ustawień grupy głośników, należy zapoznać się z techniczną instrukcją dźwięku na stronie www.beoplay.com/v1/support.

#### Konfiguracja trybów dźwięku

Telewizor oferuie kilkanaście trybów dźwieku zoptymalizowanych pod katem różnych rodzajów programu. Jednakże, w razie konieczności, można ustawić parametry trybów dźwieku zgodnie z własnymi preferenciami. Tryby dźwieku maia predefiniowane nazwy. Przykładowo z trybu FILM można korzystać podczas ogladania filmu z płyty DVD lub Blu-ray. a tryb GRA poprawia dźwiek podczas korzystania z konsoli do gier. Tryb dźwieku NIESTAND można skonfigurować w celu zdefiniowana nowego typu korzystania i ustawień. Jest to jedvny tryb, którego nazwę można zmienić. Tryb dźwięku ADAPTAC nie jest trybem jako takim dostosowuje się on do wybranego źródła lub rodzaju materiałów, dokonujac wyboru między kilkoma trybami dźwięku.

Więcej szczegółowych informacji oraz instrukcje w technicznej instrukcji dźwięku (Technical Sound Guide) na stronie www.beoplay.com/v1/support. MENU KONFIGURACJA • DŹWIĘK • TRYBY DŹWIĘKU • ... • X Jeżeli chcesz zresetować tryb dźwiękowy do wartości domyślnych, w menu konfiguracji konkretnego trybu dźwięku musisz wybrać polecenie PRZYWRÓĆ DOMYŚLNE i potwierdzić, że chcesz przywrócić te wartości.

Używając pilota Beo4 można wyświetlić listę trybów dźwięku na ekranie telewizora, wybierając pozycję **SOUND** w menu LIST pilota Beo4 i naciskając środkowy przycisk. Teraz można wybrać tryb dźwięku za pomocą przycisków numerycznych. Informacje na temat codziennego korzystania z trybów dźwięku można znaleźć na stronie 24.

#### Regulacja głośności i włączanie trybu ekologicznego

Można ustawić poziomy głośności dźwięku.

Jeżeli włączony zostanie tryb ekologiczny, wszystkie głośniki w grupie nie odbierające sygnału zostaną wyłączone i będą oszczędzać energię.

#### MENU 👽

KONFIGURACJA ● ❖ DŹWIĘK ● ❖ REGULACJA DŹWIĘKU ● ❖ .... ● ❖ W menu OPIS AUDIO można ustawić telewizor tak, by dźwiękiem opisywał to, co dzieje się na ekranie telewizora. Należy pamiętać o zaznaczeniu pola NIEDOWIDZĄCY w menu JĘZYKI, które można znaleźć w menu USTAWIENIA REGIONALNE.

# Zmiana ustawień obrazu i dźwięku

Parametry obrazu i dźwięku ustawione są fabrycznie na wartości neutralne, odpowiednie dla większości programów. Jednakże w razie konieczności, można ustawić te parametry zgodnie z własnymi preferencjami.

Ustaw kontrast obrazu, jasność, kolor i odległość, z której oglądasz. Ustawienia dźwięku pozwalają na regulację głośności i trybu ekologicznego.

Ustawienia obrazu i dźwięku można zmienić tymczasowo do momentu wyłączenia telewizora albo zapisać je na stałe.

Można aktywować różne tryby obrazu — na przykład tryb do gier, gdy do telewizora podłączona jest konsola do gier.

#### Można regulować kontrast obrazu, jasność, kolor lub odległość oglądania.

Regulację ustawień obrazu umożliwia Menu PICTURE. Ustawienia tymczasowe zostaną usunięte po wyłączeniu telewizora.

| MENU 👴           |  |
|------------------|--|
| KONFIGURACJA • 🔆 |  |
| PICTURE ● ジ      |  |
| • 🌣              |  |
|                  |  |

Aby tymczasowo wyłączyć obraz na ekranie, naciśnij przycisk LIST, przy pomocy przycisku nawigacji w górę lub w dół wybierz pozycję P.MUTE na ekranie pilota Beo4, a następnie naciśnij środkowy przycisk. Aby przywrócić obraz, naciśnij przycisk źródła. (Beo6: naciśnij przycisk a, aby wyświetlić Scene na pilocie Beo6, naciśnij przycisk Picture, a następnie P.Mute. Aby przywrócić obraz, ponownie naciśnij przycisk P.Mute).

#### Tryby obrazu

Można aktywować rozmaite tryby obrazów stosowane w zależności od rodzaju programu. W przypadku podłączenia konsoli do gier lub korzystania z telewizora w charakterze monitora komputerowego, można uruchomić tryb GRA. Tryb GRA zmniejsza opóźnienia powodowane przez przetwarzanie sygnału. Inne dostępne tryby obrazu to FILM i ADAPTAC. Po wybraniu trybu obrazu dla źródła za pośrednictwem menu OBRAZ jest on zapamiętywany tylko do momentu wyłączenia telewizora lub przełączenia na inne źródło.

Konfigurując źródło, można ustawić automatyczne wybieranie trybu obrazu za każdym razem, gdy to źródło jest włączane. Ustawienie to konfiguruje się w menu USTAWIENIA ZAAWANSOWANE, znajdującym się w menu KONFIGURACJA LISTY ŹRÓDEŁ.

# Aby aktywować tryby obrazu bezpośrednio

| przy pomocy pilota Beo4          |            |
|----------------------------------|------------|
| Naciśnij, aby wyświetlić PICTURE | LIST       |
| na wyświetlaczu pilota Beo4      | $\Diamond$ |
|                                  | PICTURE    |
|                                  | •          |
| Naciśnij, aby wybrać tryb obrazu | 1–3        |
| Przechodzenie między trybami     | < >>       |
| Naciśnij i przytrzymaj,          | BACK       |

aby **PICTURE** zniknęło z wyświetlacza

Używając pilota Beo4 można wyświetlić listę trybów dźwięku na ekranie telewizora, wybierając pozycję **PICTURE** w menu **LIST** pilota Beo4 i naciskając **środkowy** przycisk. Teraz można wybrać tryb obrazu za pomocą przycisków numerycznych.

#### Aby skonfigurować tryby obrazu za pomocą menu telewizora...

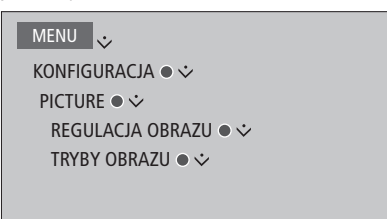

W menu REGULACJA OBRAZU można wyświetlić menu USTAWIENIA ZAAWANSOWANE, pozwalające na zmianę rozmaitych ustawień dla wybranego źródła. Można przykładowo zresetować ustawienia obrazu albo ustawić telewizor tak, aby adaptował obraz do oświetlenia otoczenia. Naciśnij **niebieski** przycisk, aby wywołać tekst pomocy dla menu.

#### Aby aktywować tryby obrazu bezpośrednio przy pomocy pilota Beo6...

| Naciśnij, aby wyświetlić <b>Scene</b><br>na pilocie Beo6 |            |
|----------------------------------------------------------|------------|
| Naciśnij, aby wyświetlić ekran<br>Picture                | Picture    |
| Naciśnij żądany tryb obrazu,<br>np. <b>Movie</b>         | Movie      |
| Naciśnij, aby schować ekran<br>rybu obrazu i powrócić do | $\bigcirc$ |

używanego źródła

# Codzienne korzystanie z trybów dźwięku i grup głośników

Telewizor można rozbudować do systemu dźwięku przestrzennego Surround, podłączając głośniki i subwoofer BeoLab.

Po włączeniu jednego ze źródeł telewizor automatycznie wybierze odpowiedni tryb dźwięku dla włączonego źródła. Oczywiście w dowolnym momencie można wybrać inny tryb dźwięku.

W momencie włączenia telewizora automatycznie wybierana jest grupa głośników telewizyjnych. Oczywiście w dowolnym momencie można wybrać inną grupę aktywnych głośników, jeżeli chcemy np. posłuchać muzyki nie siedząc przed telewizorem, np. przy stole w jadalni albo w fotelu.

Można regulować ustawienia trybów dźwięku i konfigurować grupy głośników. Więcej informacji na temat konfigurowania trybów dźwięku oraz tworzenia grup głośników można znaleźć na <u>stronach 20-21</u>.

#### Wybieranie trybu dźwięku

Można wybrać tryb dźwięku odpowiadający wykorzystywanemu źródłu.

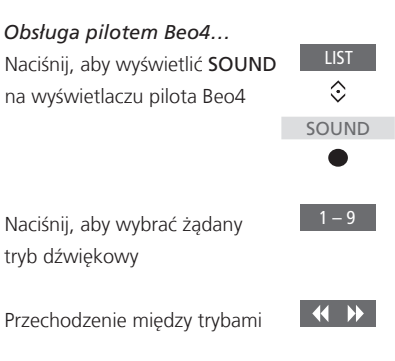

BACK

Naciśnij, aby ukryć **SOUND** na wyświetlaczu pilota Beo4

Używając pilota Beo4 można wyświetlić listę trybów dźwięku na ekranie telewizora, wybierając pozycję SOUND w menu LIST i naciskając środkowy przycisk. Teraz można wybrać tryb dźwięku za pomocą przycisków numerycznych.

Konfigurując źródło, można ustawić automatyczne wybieranie trybu dźwięku za każdym razem, gdy to źródło jest włączane. Ustawienie to konfiguruje się w menu USTAWIENIA ZAAWANSOWANE, znajdującym się w menu KONFIGURACJA LISTY ŹRÓDEŁ.

 Obsługa pilotem Beo6...
 Naciśnij, aby wyświetlić Scene na pilocie Beo6
 Naciśnij, aby wyświetlić ekran Sound...
 Naciśnij, aby wybrać żądany tryb dźwięku, na przykład
 Adaptive
 Naciśnij, aby schować ekran trybu dźwięku i powrócić do używanego źródła

#### Wybieranie grupy kanałów

| Wybierz grupę kanałów odpowiadającą |            | Obsługa pilotem Beo6            |                |
|-------------------------------------|------------|---------------------------------|----------------|
| pozycji, z której słuchasz.         |            | Naciśnij, aby wyświetlić ekran  | $\square$      |
|                                     |            | Scene                           |                |
| Obsługa pilotem Beo4                |            |                                 |                |
| Naciśnij, aby wyświetlić            | LIST       | Naciśnij, aby wyświetlić ekran  | Sound          |
| SPEAKER na wyświetlaczu             | $\Diamond$ | Sound                           |                |
| pilota Beo4                         | Speaker    |                                 |                |
|                                     | •          | Naciśnij, aby wyświetlić ekran  | Speaker groups |
|                                     |            | Speaker groups                  |                |
| Naciśnij, aby wybrać żądaną         | 1 – 9      |                                 |                |
| grupę głośników. Wybrane            |            | Naciśnij, aby wybrać żądaną     | 1 – 9          |
| kolumny zostaną automatycznie       |            | grupę głośników Wybrane         |                |
| włączone                            |            | kolumny zostaną automatycznie   | 2              |
|                                     |            | włączone                        |                |
| Przechodzenie między grupami        |            | -                               |                |
|                                     |            | Naciśnij, aby usunąć ekran grup | $\square$      |
| Naciśnij i przytrzymaj, aby ukryć   | BACK       | głośników i powrócić do obsług  | i              |
| SPEAKER na wyświetlaczu             |            | wcześniej używanego źródła      |                |
| pilota Beo4                         |            |                                 |                |
|                                     |            |                                 |                |

Używając pilota Beo4 można wyświetlić listę grup głośników na ekranie telewizora, wybierając pozycję **SPEAKER** w menu **LIST** i naciskając **środkowy** przycisk. Teraz można wybrać grupę głośników za pomocą przycisków numerycznych.

# Oglądanie obrazu z dwóch źródeł jednocześnie

Pilot zdalnego sterowania Beo4/ Beo6 zapewnia dostęp do funkcji dwóch ekranów pozwalającej na oglądanie jednocześnie obrazu pochodzącego z dwóch źródeł. Można również wywołać jednocześnie sygnał ze źródła wideo i audio. Przykładowo, można jednocześnie oglądać film ze źródła USB oraz program telewizyjny z urządzenia STB, pod warunkiem, że wybrane źródła są dostępne w twoim systemie.

Podczas korzystania z funkcji Picture-and-Picture (P-AND-P) występują pewne ograniczenia, wynikające z faktu, że niektóre kombinacje źródeł są niemożliwe. Przykładowo, nie można oglądać dwóch źródeł HDMI albo dwóch zakodowanych kanałów jednocześnie. Po wybraniu nieprawidłowej kombinacji na ekranie telewizora pojawi się komunikat.

Aby wyświetlić źródło zarejestrowane w menu KONFIGURACJA LISTY ŹRÓDEŁ jako V.AUX, takie jak urządzenie STB, naciśnij LIST i za pomocą przyciZsków nawigacyjnych w górę i w dół wyświetl na ekranie pilota Beo4 opcję **P-V.AUX**.

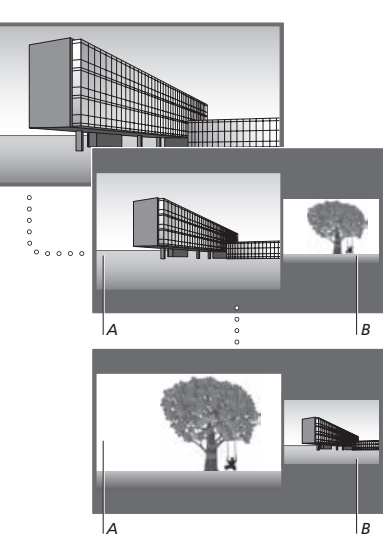

Regulacja głośności zawsze wpływa na obraz A, natomiast inne operacje, takie jak wybieranie programów, wpływają na obraz B. Wybranie nowego źródła anuluje oglądanie obrazu P-AND-P. W trakcie oglądania np. telewizji...

|   | <i>Obsługa pilotem Beo4…</i><br>Naciśnij, aby wywołać opcję<br>P-AND-P                                  | LIST<br>\$ |
|---|----------------------------------------------------------------------------------------------------|------------|
|   |                                                                                                    | P-and-P    |
|   | Naciśnij na przykład przycisk<br>H.MEDIA, aby wybrać źródło<br>dla ekranu z prawej strony ( <i>B</i> ). | H.MEDIA    |
|   | Naciśnij, aby zamienić miejscami<br>lewy i prawy obraz                                                  | MENU<br>0  |
|   | Naciśnij, aby wyświetlić<br><b>P-AND-P</b> i przełączać między                                          | LIST<br>\$ |
| e | małym i dużym formatem dla<br>lewego i prawego obrazu                                                   | P-and-P    |
|   | Obsługa pilotem Beo6                                                                                    |            |
|   | Naciśnij, aby wyświetlić ekran<br>P-and-P                                                               | P-and-P    |
|   | Naciśnij na przykład przycisk                                                                           | H.Media    |
|   | H.Media, aby wybrać źródło dla ekranu z prawej strony ( <i>B</i> ).                                     |            |
|   | Naciśnij, aby zamienić                                                                                  | Swap       |
|   | miejscami lewy i prawy obraz                                                                            |            |
|   | Naciśnij, aby przełączać między                                                                         | Size       |
|   | małym i dużym formatem dla                                                                              |            |
|   | lewego i prawego obrazu                                                                                 |            |
|   | Aby wyłączyć funkcję dwóch e                                                                            | kranów     |
|   | Naciśnij przycisk, aby wyłączyć                                                                         | BACK       |
|   | funkcję i powrócić do normalnego                                                                        |            |
|   | trybu oglądania źródła                                                                                  |            |

widocznego na ekranie po lewej stronie (A). Możesz też po prostu wybrać źródło.

# Informacje o programie

Można wyświetlić informacje o bieżącym programie albo Przewodnik po programach. Można także zmienić język dźwięku oraz napisów, a także wyświetlić interaktywne informacje za pośrednictwem HbbTV.

Podczas każdej zmiany kanału lub stacji pojawia się na krótko ekran informacyjny. Można także wyświetlić te informacje samodzielnie, naciskając **niebieski** przycisk.\*<sup>1</sup>

<sup>1</sup>\* Jeżeli włączony jest tekst cyfrowy/HbbTV, należy na pilocie Beo4 nacisnąć najpierw przycisk **MENU**, a potem **niebieski**.

HbbTV może nie być dostępne na wszystkich rynkach.

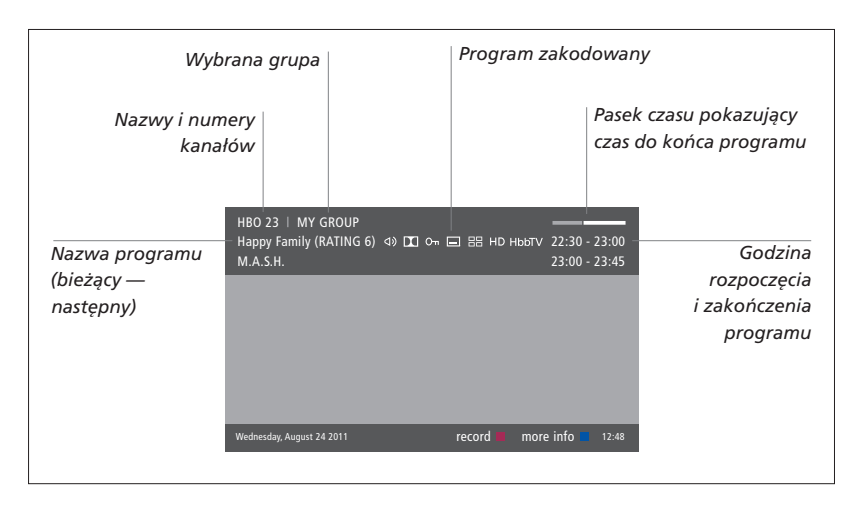

Aby zobaczyć więcej informacji o programie, naciśnij **niebieski** przycisk, gdy wyświetlany jest obraz telewizyjny.\*<sup>1</sup> Naciśnij **BACK**, aby zamknąć informacje o programie. Na pilocie Beo6 naciśnij na ekranie **Information**.

|                           | Dźwięk wielokanałow                                                                               | У                                | Nap                     | oisy                                           |                           |
|---------------------------|---------------------------------------------------------------------------------------------------|----------------------------------|-------------------------|------------------------------------------------|---------------------------|
|                           |                                                                                                   |                                  | P                       | Program w jako                                 | ści HD                    |
| Dodatkowe opcje dźwięku   |                                                                                                   |                                  |                         | Informacja H                                   | bbTV                      |
|                           | HBO 23   MY GROUP                                                                                 |                                  |                         |                                                |                           |
| Ograniczenie<br>wiekowe*² | M.A.S.H.                                                                                          |                                  |                         | 23:00 - 23:45                                  |                           |
| Tematyka                  | (DRAMA) Since Laura was a little of prairie. It was the one place where father, and her siblings. | girl she had li<br>she felt safe | ved in th<br>, close to | he little house on the —–<br>o her mother, her | Informacje<br>o programie |
|                           | This episode: Fools Gold                                                                          |                                  |                         |                                                |                           |
|                           | Wednesday, August 24 2011                                                                         | record                           | info of                 | ff next > 12:48                                |                           |
|                           |                                                                                                   |                                  |                         |                                                |                           |

Kiedy na ekranie wyświetlane są poszerzone informacje przekraczające jedną stronę, można je przewijać za pomocą przycisku nawigacyjnego w dół.

Napisy oraz dodatkowe opcje dźwięku są pokazane jako ikony umieszczone u góry. Uwaga: Ta usługa nie jest dostępna na wszystkich kanałach.

<sup>2</sup>\*Ograniczenie wiekowe jest widoczne tylko wtedy, gdy jest udostępniane przez usługodawcę.

#### Napisy i dźwięk

Ikony ⊲) i i informują, że dostępne są dodatkowe opcje dźwięku lub napisów.

Obsługa pilotem Beo4, gdy na ekranie nie jest widoczne żadne menu...

Naciśnij, aby wyświetlić menu JĘZYK NAPISÓW, albo...

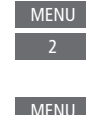

...naciśnij, aby wyświetlić menu JĘZYK AUDIO

Dodatkowo w opcjach dźwięku mogą być widoczne rozszerzenia AC3 lub AAC, np. English AC3, oznaczające różne systemy dźwięku. Obsługa pilotem Beo6, gdy na ekranie nie jest widoczne żadne menu... Naciśnij, aby wyświetlić menu Subtitles JEZYK NAPISÓW, albo...

...naciśnij, aby wyświetlić menu Audio JĘZYK AUDIO

AUDIO LEWY i AUDIO PRAWY pozwalają przekierowywać dźwięk z lewego lub prawego kanału do głośnika przedniego.

#### Przewodnik po programach

Można wyświetlić przewodnik po programach zawierający informacje na temat obecnie nadawanych i kolejnych programów w kanałach i stacjach, z wyprzedzeniem do dwóch tygodni. Za pośrednictwem przewodnika po programach można także przełączyć się na inny kanał lub stację. Przewodnika po programach nie można wyświetlić w kanałach i stacjach analogowych.

Naciśnij **zielony** przycisk, aby wywołać przewodnik po programach. Na pilocie Beo6 naciśnij **Progr.Guide**.

Podczas aktualizacji przewodnika po programach dźwięk może być wyciszony.

Język przewodnika po programach będzie taki sam, jak wybrany język menu, pod warunkiem, że jest dostępny. W przeciwnej sytuacji będzie to język dostępny w nadawanym sygnale.

### W przewodniku po programach w danym kanale... Naciśnij, aby wyświetlić informacje o konkretnym programie Naciśnij dwukrotnie, aby wybrać zaznaczony program Naciśnij i przytrzymaj, aby usunąć informacje z ekranu Naciśnij, aby wrócić do widoku ogólnego przewodnika po programach\*1 Na ekranie informacji o konkretnym programie... Naciśnij, aby wybrać kanał BACK Naciśnij, aby powrócić do poprzedniego poziomu BACK Naciśnij i przytrzymaj, aby

Naciśnij i przytrzymaj, aby usunąć informacje z ekranu Naciśnięcie **żółtego** przycisku, gdy w przewodniku po programach zaznaczony jest kanał, umożliwia wybranie nowej grupy.

<sup>1</sup>\*Jeżeli w danym kanale włączone jest HbbTV, kolorowy przycisk może nie działać.

#### HbbTV

HbbTV (Hvbrid Broadcast Broadband TV) to usługa online zapewniająca dostęp do szerokiej gamy usług, takich jak telewizja typu "catch-up", konkursy, reklamy interaktywne czy sieci społecznościowe. Aby wyświetlać te informacje, telewizor musi być podłączony do Internetu.

Można zablokować HbbTV w danvm kanale, jeśli nie chce się korzystać z tej funkcji.

Funkcja HbbTV nie jest obsługiwana na wszystkich rynkach, a nadawane za jej pośrednictwem materiały zależą od nadawcy. Dodatkowo materiały mogą być blokowane przez niektórych nadawców.

#### Aktvwacia HbbTV...

Jeśli funkcja HbbTV jest dostępna, należy nacisnać kolorowy przycisk widoczny na ekranie

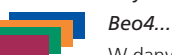

#### Aby zablokować HbbTV za pomocą pilota

W danym kanale naciśnii. aby wyświetlić menu HbbTV

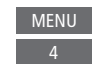

 $\langle \cdot \rangle$ 

Za pomocą przycisku nawigacyjnego w lewo lub w prawo wybierz WŁ. lub WYŁ., aby zablokować funkcję HbbTV

#### Aby zablokować HbbTV za pomocą pilota Beo6...

W danym kanale naciśnij, Menu aby wyświetlić menu HbbTV i postępuj zgodnie z instrukcjami na ekranie

 $\langle \cdot \rangle$ 

4

Za pomoca przycisku nawigacyjnego w lewo lub w prawo wybierz WŁ. lub WYŁ.. aby zablokować funkcję HbbTV

# Aktywacja funkcji

Dodatkowe funkcje telewizora są dostępne poprzez menu AKTYWACJA FUNKCJI Aby uzyskać informacje dotyczące dodatkowych funkcji, skontaktuj się ze sprzedawcą firmy Bang & Olufsen.

#### Klucz aktywacji funkcji

Aby aktywować funkcje dodatkowe, należy podać klucz aktywacji funkcji. Klucz aktywacji funkcji można nabyć u sprzedawcy Bang& Olufsen. Klucza nie można ponownie dezaktywować.

| Aby wprowadzić klucz aktywacji         Wyświetl podmenu AKTYWACJA         FUNKCJI w menu SETUP         Image: Setting of the setting of the setting o |
|----------------------------------------------------------------------------------------------------|
| Wybierz funkcję, która ma<br>zostać aktywowana, i naciśnij,<br>aby aktywować                                                                                                    |
| Wprowadź 12-cyfrowy klucz 0–9<br>przy pomocy przycisków<br>numerycznych.                                                                                                    |
| Po wprowadzeniu cyfr naciśnij •<br>środkowy przycisk w celu<br>potwierdzenia.                                                                                                    |
| Aby usunąć nieprawidłową cyfrę, naciśnij                                                                                                    |

Aby usunąć nieprawidłową cytrę, nacisnij żółty przycisk. Aby usunąć wszystkie cyfry, naciśnij czerwony przycisk.

# Matryca HDMI

Matryca HDMI to produkt fizyczny, który po podłączeniu umożliwia podłączenie maksymalnie 32 źródeł zewnętrznych do maksymalnie 32 telewizorów znajdujących się w różnych pomieszczeniach, co pozwala na uzyskiwanie dostępu do każdego źródła z każdego telewizora, lub jednocześnie z kilkunastu pomieszczeń za pośrednictwem pilota Beo4/Beo6.

#### Matryca HDMI musi być podłączona i skonfigurowana przez sprzedawcę Bang & Olufsen.

- Jeżeli używasz pilota Beo6, musi on zostać odpowiednio skonfigurowany, by można było korzystać z matrycy HDMI.
- W danym zestawie nie można podłączyć więcej niż jednej matrycy HDMI.

#### Ustawienia w menu MATRYCA HDMI...

W menu MATRYCA HDMI można wybrać ustawienia matrycy HDMI.

#### MENU 🕹

KONFIGURACJA ● ᠅ INTEGR. PRODUKTÓW ● ᠅ HDMI MATRIX ●

#### Podłączanie matrycy HDMI...

- > Wyświetl menu MATRYCA HDMI.
- > Zaznacz polecenie MATRIX CONNECTED
   i za pomocą przycisku nawigacyjnego
   w lewo otwórz wybrane polecenie.
- > Wybierz gniazdo HDMI i naciśnij dwa razy środkowy przycisk.
- > Pobierz tabelę PUC dla podłączonego źródła HDMI. Postępuj zgodnie z instrukcjami na ekranie.
- > Zaznacz pobraną tabelę PUC i naciśnij przycisk środkowy.
- > Wybierz gniazdo PUC i naciśnij środkowy przycisk.
- > Wybierz rodzaj sterowania, który ma być WTYCZKĄ.
- > Wybierz tryb modulacji.
- > Naciśnij środkowy przycisk, aby zapisać ustawienia Matrycy HDMI.
- > Naciśnij środkowy przycisk na klawiaturze, aby kontynuować.

Matryca HDMI jest skonfigurowana. Następnie należy skonfigurować źródła podłączone do Matrycy HDMI za pośrednictwem menu KONFIGURACJA LISTY ŹRÓDEŁ. Robi się to w taki sam sposób, jak dla pozostałego sprzętu.

W przypadku późniejszego wyłączenia zapisanej konfiguracji urządzenia HDMI Matrix poprzez ustawienie w polu HDMI Matrix wartości NO, wartości ustawienia INPUTS pozostają zapisane. Oznacza to, że jeżeli włączysz Matrycę HDMI, ustawienie pojawi się ponownie.

Informacje o usunięciu konfiguracji źródła można znaleźć na str. 13.

# WebMedia

WebMedia to dodatkowa funkcja, która można nabyć oddzielnie. ieżeli nie iest zintegrowana w telewizorze. Wprowadzenie klucza aktywacji zakupionej funkcii powoduje udostepnienie WebMedia w telewizorze

Dzieki WebMedia można wyszukiwać filmy, klipy YouTube, zdiecia i inne materiały internetowe. WebMedia umożliwia integracie funkcji internetowych telewizora. Można także dodawać różne aplikacje. Aby korzystać z WebMedia, telewizor musi być podłączony do Internetu. Wiecej informacji w sekcji Ustawienia sieciowe.

Podczas pierwszego uruchomienia funkcji WebMedia konieczne jest zaakceptowanie warunków korzystania. Jeżeli telewizor zostanie zresetowany do ustawień domyślnych, konieczne będzie ponowne zaakceptowanie warunków korzystania. Jeżeli użytkownik chce mieć możliwość blokowania wybranych aplikacji, można w tym momencie utworzyć własny kod PIN.

WebMedia może nie być dostępne na wszystkich rynkach.

#### Aktvwacia WebMedia

Naciśnij, aby aktywować przycisk źródła przypisany do WebMedia, np. DTV\*1

1\*Można też wyświetlić menu główne. wybrać opcie LISTA ŹRÓDEŁ, zaznaczyć opcie WEBMEDIA i nacisnąć środkowy przycisk, aby aktywować źródło.

#### Nawigacia podstawowa ...

Naciśnii, aby nawigować w przegladarce internetowei lub po dostepnych aplikaciach

Naciśnii, aby zaakceptować lub wybrać

Naciśnij, aby cofnąć się o jeden poziom. Długie naciśniecie spowoduje wyświetlenie ekranu ałównego WebMedia

#### Nawigacja w przeglądarce internetowej...

Naciśnij, aby przechodzić między stronami

Naciśnij, aby przewinąć stronę internetowa w góre lub w dół

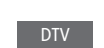

< 3>

 $\sim$ 

#### Dodawanie aplikacii... Otwórz App Gallery

Wybierz krai\*<sup>2</sup>

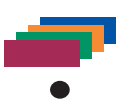

Dodai aplikacie, postepujac zgodnie z instrukciami wyświetlanymi na ekranie. Przejdź do ekranu głównego WebMedia, aby znaleźć dodana aplikacie.

#### Blokowanie/odblokowanie aplikacii...

Można zablokować dostep do pewnych aplikacji, blokując je za pomoca kodu PIN. Kiedv aplikacja jest zaznaczona, naciśnij, aby ją zablokować/ odblokować

| Poda kod PIN WebMedia (nie                | 0 – 9 |
|-------------------------------------------|-------|
| jest to kod PIN telewizora)* <sup>3</sup> |       |
| Zaakceptuj kod                            | < 🔅 > |

Ciąg dalszy...

<sup>2</sup>\*Można dodawać aplikacje z różnych państw. Jednakże niektóre aplikacje mogą być blokowane przez nadawców. <sup>3</sup>\*Jeżeli nie ustawiłeś kodu PIN, przy pierwszej aktywacji WebMedia zostaniesz poproszony o jego ustawienie, by można było blokować aplikację.

| SOURCE LIST          |   |
|----------------------|---|
| SETUP                |   |
| REFRESH              | 1 |
| BOOKMARK             | 2 |
| SECURITY INFORMATION | 3 |
| WEBMEDIA SETTINGS    | 4 |
|                      |   |
|                      |   |

Jeżeli jako źródło wybrano WEBMEDIA, naciśnij przycisk **MENU**, aby wywołać nakładkę menu WebMedia. Po prawej stronie menu są widoczne przyciski pilota, natomiast po lewej — obsługiwane funkcje.

#### Odświeżanie strony...

Można odświeżać strony, które są często aktualizowane, np. strony z prognozą pogody czy gazety internetowe.

#### Dodawanie zakładki...

Na stronie internetowej naciśnij **MENU**, aby wyświetlić nakładkę menu. Naciśnij **2**, aby dodać zakładkę do tej konkretnej strony internetowej.

Dodane zakładki są przechowywane w aplikacji internetowej. Przejdź do ekranu głównego WebMedia i wybierz aplikację internetową, by zobaczyć dodaną zakładkę.

# Sprawdzanie informacji o zabezpieczeniach strony...

Korzystając z menu informacji o zabezpieczeniach można sprawdzić adres URL danej witryny i pobrać informacje o zabezpieczeniach.

#### Zmiana źródła TERAZ W TV...

Opcja TERAZ W TV pokazuje podgląd tego, co jest akurat prezentowane w wybranym źródle. Przykładowo, jeśli jako źródło zostało wybrane HDMI 1, a podłączone jest urządzenie STB, widoczny będzie podgląd bieżącego programu. Źródło wybierane jest w menu USTAW. WEBMEDIA.

# HomeMedia

Można odtwarzać pliki muzyczne i filmowe, a także przeglądać zdiecia zapisane w urządzeniu pamieci masowei lub na serwerze multimediów obsługujacym DLNA/UPnP. Dostep do menu HOMEMEDIA uzyskuje sie po podłaczeniu urzadzenia pamieci masowei do telewizora.

Jeżeli masz zapisane zdiecia i muzyke, możesz właczyć muzykę, po czym wrócić do menu głównego, aby uruchomić pokaz slajdów swoich zdjeć. W ten sposób można jednocześnie słuchać muzyki i ogladać zdjecia.

Urządzenia pamięci masowej to np. urządzenia USB czy twarde dyski podłączane za pośrednictwem USB lub sieci Ethernet.

Obsługiwane formaty można znaleźć na stronie www.beoplay.com/v1/support.

#### Korzystanie z HomeMedia

W trakcie odtwarzania muzyki można wyświetlić menu odtwarzanej aktualnie muzyki zawierające okładke płyty oraz informacie o wykonawcy, utworze i numer ścieżki, jeśli sa dostępne. Przeglądając lub odtwarzając muzykę, zdiecia i pliki wideo, można nacisnać niebieski przycisk, aby wyświetlić dodatkowe informacie.

Słuchanie muzvki... Podłacz urządzenie pamieci masowej zawierające muzykę

Naciśnii, aby aktywować H.MEDIA przycisk źródła przypisany do przegladarki mediów, np. H.MFDIA\*1 Naciśnij, aby wybrać urządzenie pamieci masowei zawierajace pliki wideo, po czym naciśnij

 $\odot$ 

 $\odot$ 

 $\odot$ 

STOP

BACK

Jeżeli urządzenie pamięci masowej jest serwerem mediów, naciśnij, aby zaznaczyć menu muzyki lub folderów po czym naciśnij środkowy przycisk

środkowy przycisk

Naciśnij, aby przeglądać pliki i foldery, po czym naciśnij środkowy przycisk, aby otworzyć folder lub rozpoczać odtwarzanie pliku

Naciśnij, aby przechodzić między utworami podczas odtwarzania. Naciśnii i przytrzymaj, aby przewijać w trakcie odtwarzania. Naciśnij ponownie, aby zmienić prędkość przewijania\*2

Naciśnij, aby wstrzymać

odtwarzanie

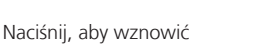

Naciśnij, aby przejść kolejno do poprzednich menu lub naciśnij i przytrzymaj, aby powrócić do menu głównego.

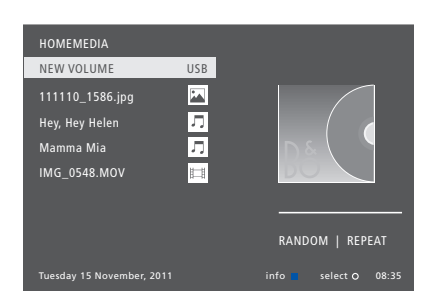

Można także wyświetlić menu TERAZ ODT. MUZYKA, naciskajac **MENU**, a nastepnje czerwony przycisk. Na pilocie Beo6 naciśnii Music.

<sup>1</sup>\*Opcja H.MEDIA znajduje się w menu LIST pilota Beo4. Można także wyświetlić menu główne, wybrać opcję LISTA ŹRÓDEŁ, zaznaczyć HOMEMEDIA i nacisnać przycisk środkowy, aby aktywować HomeMedia.

<sup>2</sup>\*W trakcie pokazu zdjęć lub odtwarzania wideo nie można przechodzić między utworami ani pauzować plików muzycznych.

Ciaa dalszv...

*Przeglądanie zdjęć…* Podłącz urządzenie pamięci masowei zawierajace zdiecia

Naciśnij, aby aktywować przycisk H.MEDIA źródła przypisany do przeglądarki mediów, np. H.MEDIA\*<sup>1</sup>

Naciśnij, aby wybrać urządzenie pamięci masowej zawierające zdjęcia, po czym naciśnij środkowy przycisk  $\odot$ 

 $\odot$ 

 $\odot$ 

STOP

BACK

Jeżeli urządzenie pamięci masowej jest serwerem mediów, naciśnij, aby zaznaczyć menu zdjęć lub folderów, po czym naciśnij **środkowy** przycisk

Naciśnij, aby przeglądać pliki i foldery, po czym naciśnij środkowy przycisk, aby otworzyć folder

Naciśnij, aby wyświetlić zdjęcie na pełnym ekranie. Pokaz slajdów uruchomi się automatycznie

Naciśnij, aby wstrzymać pokaz slajdów

Naciśnij, aby kontynuować pokaz slajdów

Naciśnij, aby przejść do poprzedniego lub następnego zdjęcia, również gdy pokaz jest spauzowany

Naciśnij, aby wyświetlić informacje o bieżącym zdjęciu. (Beo6: naciśnij **Information**)

Naciśnij, aby zamknąć pokaz slajdów i wrócić do ekranu przeglądarki albo cofać się kolejno do poprzednich menu. Naciśnij i przytrzymaj, aby powrócić do menu głównego Aby obrócić zdjęcie w lewo lub w prawo, naciśnij **MENU**, następnie **2** lub **3**, albo użyj przycisku nawigacyjnego w lewo lub w prawo. Na pilocie Beo6 naciśnij **< Rotate** lub **Rotate >**.

Można także wyświetlić menu TERAZ WYŚW. ZDJ, naciskając **MENU**, a następnie **zielony** przycisk. Na pilocie Beo6 naciśnij **Photo**.

<sup>1</sup>\*Opcja H.MEDIA znajduje się w menu LIST pilota Beo4. Można także wyświetlić menu główne, wybrać opcję LISTA ŹRÓDEŁ, zaznaczyć HOMEMEDIA i nacisnąć przycisk środkowy, aby aktywować HomeMedia. *Odtwarzanie plików wideo…* Podłącz urządzenie pamięci masowej zawierające pliki wideo

H.MEDIA Naciśnii, aby aktywować przycisk źródła przypisany do przegladarki mediów, np. H.MEDIA\*1  $\odot$ Naciśnii, aby wybrać urzadzenie pamieci masowei zawierajace pliki wideo, po czym naciśnii środkowy przycisk  $\odot$ Jeżeli urzadzenie pamieci masowei iest serwerem mediów. naciśnii, aby zaznaczyć menu filmów lub folderów, po czym naciśnii środkowy przycisk  $\odot$ Naciśnij, aby przeglądać pliki i foldery, po czym naciśnii środkowy przycisk, aby otworzyć folder lub rozpoczać odtwarzanie pliku Naciśnij, aby wstrzymać PLAY Naciśnij, aby wznowić odtwarzanie Naciśnij, aby przechodzić minuta po minucie. Naciśnij i przytrzymaj przyciski, aby przewijać. Naciśnij ponownie, aby zmienić prędkość przewijania Naciśnij, aby przejść do określonego punktu czasowego w pliku BACK Naciśnij, aby zakończyć odtwarzanie wideo i wrócić do ekranu przeglądarki albo cofać się kolejno do poprzednich menu. Naciśnij i przytrzymaj, aby powrócić do menu głównego Można także wyświetlić menu TERAZ ODT. WIDEO, naciskając MENU, a następnie żółty przycisk. Na pilocie Beo6 naciśnij Video.

#### Wyświetlanie listy ostatnio wybranych plików

Można wyświetlić krótką listę plików wybranych ostatnio z aktualnie podłączonych urządzeń pamięci masowej.

Naciśnij przycisk źródła H.MEDIA przypisany do przeglądarki mediów, aby ją aktywować, np. H.MEDIA.\*1 Lista ostatnio wybranych plików pojawi się pod listą wykrytych urządzeń pamięci masowej

Naciśnij, aby zaznaczyć plik, który chcesz odtworzyć, po czym naciśnij środkowy przycisk

Aby wyczyścić listę niedawno wybranych plików, naciśnij **MENU**, a następnie 1. Na pilocie Beo6 naciśnij **Clear History**.

٢

<sup>1</sup>\*Opcja H.MEDIA znajduje sie w menu LIST. pilota Beo4 Można także wyświetlić menu główne, wybrać opcję LISTA ŹRÓDEŁ, zaznaczyć HOMEMEDIA i nacisnąć przycisk centre, aby aktywować HomeMedia.

#### Konfiguracja ustawień multimediów

Można odtwarzać pliki muzyczne lub przeglądać zdjęcia w kolejności losowej, albo powtórzyć odtwarzanie lub przeglądanie plików po odtworzeniu lub przejrzeniu wszystkich dostępnych. Można także skonfigurować długość czasu, przez jaki każde zdjęcie jest wyświetlane w pokazie slajdów.

Aby wyświetlić menu USTAWIENIA, naciśnij MENU a następnie 4. Na pilocie Beo6 naciśnij Settings.

W trakcie obracania zdjęcia resetowany jest licznik opóźnienia pokazu slajdów.

Opcję HOMEMEDIA można także znaleźć, wyświetlając menu główne i wybierając menu KONFIGURACJA.

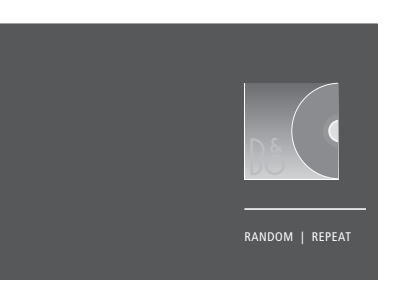

Przykład trybu odtwarzacza.

Jeżeli funkcja HomeMedia nie będzie używana przez ok. 30 sekund, przejdzie w tryb odtwarzacza, w którym pokazywana jest wyłącznie informacja teraz odt. muzyka. Naciśnij przycisk **BACK**, aby z powrotem wyświetlić listę przeglądarki na ekranie. Można też samodzielnie aktywować tryb odtwarzacza, naciskając przycisk **BACK**, gdy wyświetlane jest menu główne HomeMedia.

# Funkcje uśpienia

Telewizor został wyposażony w funkcję uśpienia, która pozwala na wyłączenie telewizora po określonej liczbie minut.

#### Ustawianie funkcji uśpienia

lstnieje możliwość automatycznego wyłączenia telewizora po określonej liczbie minut.

Aby włączyć funkcję uśpienia przy pomocy pilota Beo4...

Naciśnij, aby wyświetlić **SLEEP** na wyświetlaczu pilota Beo4\*1

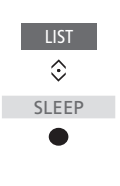

Naciskaj, aby wybrać liczbę minut lub by wyświetlić **WYŁ**. na ekranie telewizora

<sup>1</sup>\*Aby wyświetlić komunikat **SLEEP** na pilocie Beo4, trzeba wcześniej dodać tę opcję do listy funkcji pilota. Aby włączyć funkcję uśpienia przy pomocy pilota Beo6... Naciśnij kilkakrotnie, aby wybrać Sleep liczbe minut lub opcję Off

### Ustawienia zasilania

Jeżeli chcesz, aby telewizor uruchamiał się szybciej, możesz ustawić funkcję szybkie uruchamianie na jeden lub dwa okresy czasu. Zwiększy to zużycie energii w ich trakcje, w porównaniu do zużycia energii przez telewizor w normalnym trybie czuwania.

Z drugiej strony, można ustawić oszczędzanie energii w przypadku innych funkcji telewizora, takich jak dźwięk, obraz i sieć. Podczas konfiguracji opcji oszczędności energii w przypadku obrazu na ekranie widoczny jest podgląd pokazujący obraz w przypadku każdej wybranej opcji, co ułatwia znalezienie równowagi między opcjami oszczędności energii a jakością obrazu.

W menu AUTOCZUWANIE można ustawić telewizor tak, by wyłączał się samoczynnie po pewnym okresie bezczynności.

#### Konfiguracja zużycia prądu

Można skonfigurować zużycie energii w przypadku trybu czuwania, obrazu, dźwięku i sieci. Telewizor można ustawić, aby automatycznie przechodził w tryb czuwania po określonym czasie bezczynności. Fabryczne ustawienie to 4 godziny. Ta funkcja dotyczy wyłącznie trybu wideo, nie dotyczy trybu audio.

| MENU 🕹                |
|-----------------------|
| Konfiguracja 🛛 🜣      |
| OSZCZĘDZ. ENERGII • 🜣 |
| CZUWANIE ● ❖          |
| dźwięk ● ❖            |
| obraz ● ❖             |
| NETWORK • 🌣           |
| ●❖                    |
|                       |

Aby skrócić czas uruchamiania albo skonfigurować automatyczny tryb czuwania, wyświetl menu CZUWANIE.\*1

Aby zmienić ustawienia oszczędzania energii w odniesieniu do dźwięku, wyświetl menu DŹWIĘK.

Aby zmienić ustawienia oszczędzania energii w odniesieniu do obrazu, wyświetl menu OBRAZ.

Aby zmienić ustawienia oszczędzania energii w odniesieniu do sieci, wyświetl menu SIEĆ.

Jeśli funkcja AUTO STANDBY zostanie uruchomiona, po ustawionym w menu czasie bezczynności na ekranie telewizora pojawi się odpowiedni komunikat. Jeśli nadal żadna czynność nie zostanie przeprowadzona, telewizor przejdzie w tryb oczekiwania.

Jeżeli przez 15 minut nie zostanie wykryty sygnał ze źródła, telewizor przełączy się w tryb czuwania.

<sup>1</sup>\* Jeżeli aktywna jest opcja Szybkie uruchamianie, wskaźnik trybu czuwania zaświeci na krótko zielonym światłem, a telewizor włączy się w ciągu kilku sekund. Jeżeli telewizor odbiera sygnał z podłączonego urządzenia STB, łączny czas uruchamiania jest uzależniony również od czasu uruchamiania się urządzenia. Ustawienie opcji Szybkie uruchamianie zwiększy zużycie energii w określonym czasie.

# Kontrola dostępu

Menu KONTROLA DOSTĘPU umożliwia włączenie kontroli rodzicielskiej pozwalającej na blokadę określonych kanałów. Można także ustawić ograniczenie wiekowe, które określa, jakie programy wymagają podania kodu dostępu.

Wyświetlając listę kanałów, można blokować i odblokowywać kanały, by nie pozwolić innym osobom na ich oglądanie. Jeżeli kanał zostanie zablokowany na liście głównej, zostanie także zablokowany we wszystkich grupach kanałów, do których należy. Podczas próby wyświetlenia zablokowanego kanału pojawia się monit o podanie kodu dostępu.

System kontroli dostępu to nie to samo, co systemu kodu PIN telewizora. Dla wygody można jednak ustawić ten sam kod dla obu systemów.

Dodatkowo kod dostępu tutaj opisany nie jest tym samym, czym kod PIN dostarczony wraz z kartą elektroniczną. Więcej informacji na temat kodu PIN karty elektronicznej można uzyskać od usługodawcy.

#### Konfigurowanie kontroli dostępu

Włączenie kodu dostępu pozwala na blokowanie kanałów i uniemożliwianie innym osobom edycji list kanałów. Można także ustawić ograniczenia wiekowe blokujące dostęp do programów przekraczających wybrany limit wiekowych, jeżeli takie informacje są dostarczane przez usługodawcę.

Kod dostępu można zmienić w dowolnej chwili. Przy pierwszym wyświetleniu menu KONTROLA DOSTĘPU pojawia się monit o wybranie nowego kodu dostępu.

MENU 👽

KONFIGURACJA ● ジ KONTROLA DOSTEPU ● ジ W niektórych krajach nie można wyłączyć kontroli dostępu dla programów ocenianych jako "18 lat" — chcąc wyświetlić taki program, za każdym razem trzeba podać kod dostępu.

W niektórych krajach nie można ustawić kodu dostępu "0000".

*W przypadku, gdy zapomnisz kodu...* Jeśli zapomnisz kodu dostępu, wyświetl menu KONTROLA DOSTĘPU i wpisz trzy razy kod "9999". System kontroli dostępu zostanie wyłączony. Należy włączyć go ponownie i podać nowy kod dostępu. Należy pamiętać, że system kontroli dostępu jest zabroniony przez niektórych dostawców programów.

# System kodu PIN

System kodu PIN ma za zadanie uniemożliwić normalne używanie telewizora osobie nieznającej tego kodu. Można wybrać, czy system kodu PIN ma zostać aktywowany.

Jeśli system kodu PIN został aktywowany, a telewizor był odłączony od zasilania przez 15–30 minut, system kodu PIN zostanie uruchomiony.

Po ponownym podłączeniu i włączeniu telewizor automatycznie wyłącza się po trzech minutach. Wprowadzenie kodu PIN przywraca normalną pracę telewizora.

WAŻNE! Jeżeli podczas pierwszego uruchomienia telewizora pojawia się monit o podanie kodu PIN, należy wpisać kod dostarczony przez sprzedawcę.

#### Aktywacja systemu kodu PIN

Jeżeli systemu kodu PIN jest już aktywowany, monit o podanie kodu pojawia się w momencie wyświetlenia menu KOD PIN. W każdej chwili można aktywować i deaktywować kod PIN, a także go zmieniać

MENU KONFIGURACJA • KOD PIN •

Jeżeli w trakcie wpisywania kodu niechcący naciśniesz niewłaściwy przycisk, naciśnij żółty przycisk, aby usunąć cyfrę, albo czerwony przycisk, aby wyczyścić całe pole.

Pięciokrotne wpisanie niewłaściwego kodu spowoduje wyłączenie telewizora na trzy godziny. Wskaźnik trybu czuwania będzie szybko migał czerwonym światłem. Jeśli w ciągu trzech godzin kod PIN zostanie zmieniony więcej niż pięć razy, menu KOD PIN będzie niedostępne przez trzy godziny, przy założeniu, że telewizor nie jest odłączony od sieci zasilania. Odłączenie telewizora wyzerowuje trzygodzinny okres.

W przypadku zagubienia lub zapomnienia kodu skontaktuj się ze sprzedawcą. Sprzedawca dostarczy kod uniwersalny, który umożliwi wyłaczenie kodu PIN.

# Aktualizacje oprogramowania i usług

Telewizor umożliwia sprawdzenie informacji o oprogramowaniu, jego zaktualizowanie, a także jeśli to możliwe — pobranie tabeli PUC (Peripheral Unit Controller) pozwalającej na sterowanie np. urządzeniem STB za pomocą pilota Beo4/Beo6.

Zaleca się włączyć automatyczne aktualizacje oprogramowania (wymagane jest połączenie internetowe).

#### Wyświetlanie informacji o oprogramowaniu

Można także sprawdzić informacje o bieżącej wersji oprogramowania, datę jego wydania i wszelkie notatki go dotyczące.

#### MENU KONFIGURACJA • USŁUGA • NAJNOWSZE WYDANIE

#### Aktualizacja oprogramowania

Aby móc pobrać dostępne aktualizacje oprogramowania, telewizor musi być podłączony do Internetu. Zaleca się, aby ustawić automatyczną aktualizację oprogramowania telewizora.

Dostępne aktualizacje

oprogramowania można także pobrać ze strony <u>www.beoplay.com/v1/support</u> na urządzenie USB. Podłącz urządzenie USB do portu USB na panelu złączy.

Więcej informacji o aktualizacjach oprogramowania można uzyskać kontaktując się ze sprzedawcą.

#### MENU 👽

KONFIGURACJA ● ❖ USŁUGA ● ᠅ AKTUALIZACJA OPROGRAMOWANIA ● ᠅ SPRAWDŹ AKTUALIZACJE AUTOMATYCZNE POBIERANIE

W trakcie aktualizacji oprogramowania telewizora wskaźnik trybu czuwania miga na czerwono. W tym czasie nie należy odłączać telewizora od zasilania.

#### Pobieranie i usuwanie tabel PUC

Jeżeli do telewizora podłączono np. urządzenie STB, a w Internecie dostępna jest tabela PUC (Peripheral Unit Controller) dla tego urządzenia, można ją pobrać i sterować urządzeniem STB za pomocą pilota Beo4/Beo6.

Zazwyczaj podłączone źródło konfiguruje się tak, jak opisano to na <u>stronie 12</u>, można jednak także pobrać później tabelę PUC.

Aby można było pobrać tabelę PUC, telewizor musi być podłączony do Internetu. Więcej informacji na temat tabel PUC można uzyskać u sprzedawcy.

#### MENU 👽

KONFIGURACJA • USŁUGA • ZARZĄDZANIE PUC • POBIERANIE PUC OCZYSZCZANIE PUC

Można także usuwać tabele PUC, należy jednak uważać, żeby nie usunąć tabel wykorzystywanych aktualnie przez podłączone urządzenia. W zależności od sterowanego podczerwienią sprzętu PUC konieczne może być naciśnięcie klawiszy SHIFT + 9 na pilocie Beo4, żeby włączyć ten sprzęt. SHIFT można znaleźć na Beo4 LIST.

# Tekst cyfrowy

Telewizor obsługuje tekst cyfrowy/MHEG, wymagane w niektórych krajach i przez niektóre moduły CA, między innymi po to, by aktywować rozmaite aplikacje MHEG, jeśli są dostępne w danym kanale. Po włączeniu tekstu cyfrowego obsługa telewizora pilotem Beo4 będzie się różniła w paru aspektach od obsługi opisanej w tej instrukcji.

#### Włączanie obsługi tekstu cyfrowego/MHEG

Jeżeli w danym kraju lub module CA wymagana jest aktywacja tekstu cyfrowego, konieczne może być samodzielne jej włączenie.

MENU KONFIGURACJA ● TEKST CYFROWY ● ✓ Funkcje tekstu cyfrowego mogą mieć różny wygląd. Są aktywowane naciśnięciem klawisza **TEXT** albo klawisza kolorowego.

Kiedy tekst cyfrowy jest włączony, a na ekranie nie widać żadnego menu, należy przed naciśnięciem kolorowego klawisza nacisnąć klawisz **MENU**, aby aktywować funkcję.

# Teletekst

Teletekst obsługiwany jest za pomocą paska menu znajdującego się u góry strony teletekstu lub za pomocą przycisków ze strzałkami na pilocie zdalnego sterowania. Można także zapisać ulubione strony teletekstu, by móc je szybko wyświetlać.

Jeżeli tekst cyfrowy jest włączony, a dla bieżącego kanału dostępna jest aplikacja MHEG, naciśnięcie klawisza **TEXT** aktywuje tę aplikację, a nie typową funkcję teletekstu.

Kiedy teletekst jest aktywowany, naciśnij przycisk **TEXT**, aby przełączyć między trybem dwuekranowym a pełnoekranowym.

#### Codzienne korzystanie

| Aby otworzyć lub zamknąć teletekst<br>Naciśnij, aby otworzyć stronę TEXT<br>początkową teletekstu | Aby zatrzymać automatyczną zmianę<br>podstron<br>Zatrzymaj zmianę stron albo |
|---------------------------------------------------------------------------------------------------|------------------------------------------------------------------------------|
| Naciśnij, aby powrócić do BACK poprzedniej strony                                                 | przejdź do funkcji STOP <><br>i naciśnij                                     |
| Naciśnij i przytrzymaj, BACK<br>aby zamknąć teletekst                                             | Naciśnij, aby wybrać podstronę 🔅<br><i>lub</i><br>0 – 9                      |
| Aby przejść do strony                                                                             |                                                                              |
| Dostęp do stron teletekstu, 0-9                                                                   | Ponowne uruchomienie                                                         |
| które mają być wyświetlane.                                                                       | przełączania stron                                                           |
| Naciśnii aby przechodzić                                                                          | Aby nowiekszyć strone telegazety                                             |
| w góre i w dół po stronach                                                                        | Naciśnii przycisk aby przejść do                                             |
|                                                                                                   | opcji DUŻA                                                                   |
| Naciśnij, aby przejść do STRONA, <                                                                |                                                                              |
| albo                                                                                              | Naciskaj, aby przełączać między 🛛 🔍 🗨                                        |
|                                                                                                   | górną a dolną połową strony                                                  |
| naciśnij, aby wybrać stronę 0 – 9                                                                 | oraz jej normalnym widokiem                                                  |
| Naciśnij, aby przejść do stron                                                                    | Aby wyświetlić ukryty tekst na stronie                                       |
| indeksu                                                                                           | teletekstu, przejdź do opcji REVEAL                                          |
|                                                                                                   | i naciśnij <b>środkowy</b> przycisk.                                         |

# Zapisywanie ulubionych stron teletekstu

Dla każdego serwisu teletekstowego kanału telewizyjnego dostępnych jest dziewięć stron MEMO.

0 – 9

 $\langle \cdot \rangle$ 

0-9

#### Aby utworzyć stronę MEMO...

Wyświetl często przeglądaną stronę

- Naciśnij przycisk, aby przenieść kursor wzdłuż paska menu nad opcję KONFIGURACJA, a następnie naciśnij środkowy przycisk. Numery oznaczają 9 miejsc przeznaczonych na utworzenie stron MEMO.
- Naciśnij, aby zapisać bieżącą stronę. Kursor przesunie się do kolejnego wolnego miejsca na stronę MEMO.

Naciśnij, aby wybrać kolejną stronę teletekstu, którą chcesz zachować

Naciśnij, aby powtórzyć te czynności dla każdej strony, która ma zostać zapisana

Aby wyjść z ustawień MEMO, przesuń kursor na pozycję WSTECZ w menu teletekstu, a następnie naciśnij **środkowy** przycisk.

#### Codzienne korzystanie ze stron MEMO

Niekiedy konieczne jest szybkie wyświetlenie strony MEMO, na przykład w celu uzyskania z teletekstu informacji o natężeniu ruchu drogowego przed wyjazdem do pracy.

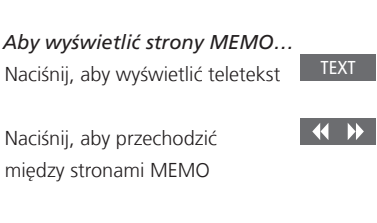

#### Aby usunąć stronę MEMO...

Naciśnij, aby przenieść kursor nad opcję KONFIGURACJA, a następnie naciśnij **środkowy** przycisk.

Przenieś kursor na stronę MEMO, którą chcesz usunąć, a następnie naciśnij **żółty** przycisk. Aby wyświetlić napisy teletekstowe dla programu...

Jeśli w wybranym programie napisy teletekstowe mają pojawiać się na ekranie automatycznie, zapisz stronę z tymi napisami jako stronę MEMO 9.

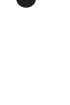

 $\langle \cdot \rangle$ 

# Obsługa innych urządzeń za pomocą pilota Beo4 lub Beo6

Wbudowany kontroler Peripheral Unit Controller (PUC) funkcjonuje jako interfejs pomiędzy podłączonym sprzętem wideo, takim jak urządzenie STB, magnetowid lub odtwarzacz Blu-ray, a pilotem zdalnego sterowania Bang& Olufsen.

Pilot zdalnego sterowania Bang & Olufsen zapewnia dostęp do funkcji oferowanych przez urządzenia innych producentów.

Po włączeniu urządzenia funkcje będą dostępne przez nakładkę menu wyświetlaną na ekranie telewizora lub na ekranie pilota Beo5.

Szczegółowe informacje dotyczące poszczególnych funkcji oferowanych przez podłączone urządzenia można znaleźć w instrukcjach obsługi dołączonych do tych urządzeń.

Po podłączeniu urządzeń innych niż Bang & Olufsen niektóre funkcje telewizora mogą nie być dostępne. Nie wszystkie podłączone urządzenia wideo są wspierane przez firmę Bang& Olufsen. Więcej informacji na temat wspieranego sprzętu można uzyskać u sprzedawcy.

#### Korzystanie z pilota zdalnego sterowania Beo4

W przypadku pilota Beo4 niektóre funkcje są dostępne bezpośrednio z pilota po włączeniu urządzenia. Dodatkowe funkcje są dostępne w poprzez nakładkę menu, którą można wyświetlić na ekranie. To menu umożliwia zorientowanie się, które przyciski pilota Beo4 uruchamiają określone usługi lub funkcje.

Przedstawiciel handlowy firmy Bang & Olufsen może przedstawić "przegląd mapowania PUC" szczegółowo wyjaśniający obsługę podłączonych urządzeń za pomocą pilota Beo4.

Naciśnij przycisk źródła skonfigurowany dla danego urządzenia, np. **DVD** 

Naciśnij, aby wyświetlić menu główne zawierające funkcje powiązane ze źródłem

Naciśnij, aby aktywować żądaną funkcję

lub

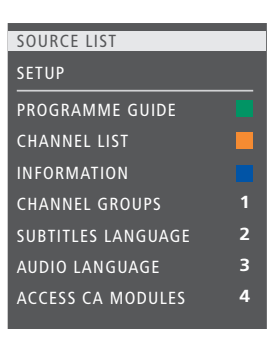

Przykład nakładki menu. Po prawej stronie menu są widoczne przyciski pilota Beo4, natomiast po lewej — obsługiwane funkcje. W menu może się również pojawić lista przycisków na pilocie zdalnego sterowania dostarczonym wraz z podłączonymi urządzeniami.

#### Bezpośrednia obsługa przy pomocy pilota Beo4

Znając przeznaczenie kolorowych przycisków pilota Beo4, można aktywować wybrane funkcje bez wyświetlania nakładki menu.

*Kiedy sprzęt jest włączony…* Naciśnij, aby aktywować funkcję

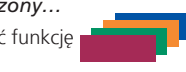

Naciśnij i przytrzymaj, aby wyświetlić na ekranie przewodnik po programach lub komunikat "Teraz/następny", jeśli używane urządzenie obsługuje te funkcje

Naciśnij, aby aktywować żądaną

funkcję

MENU 0 – 9

\*Niektóre z urządzeń PUC sterowanych podczerwienią muszą być włączane za pomocą klawiszy **SHIFT + 9** na pilocie Beo4. Żeby wyświetlić **SHIFT** na pilocie Beo4, należy najpierw dodać tę opcję do listy funkcji pilota Beo4.

#### Korzystanie z pilota zdalnego sterowania Beo6

Główne funkcje posiadanych urządzeń mogą być obsługiwane za pomocą pilota zdalnego sterowania Beo6. Jednak nie wszystkie funkcje mogą być obsługiwane przez pilota Beo6. Dostępne usługi i funkcje widoczne są na wyświetlaczu pilota Beo6 po włączeniu urządzenia.

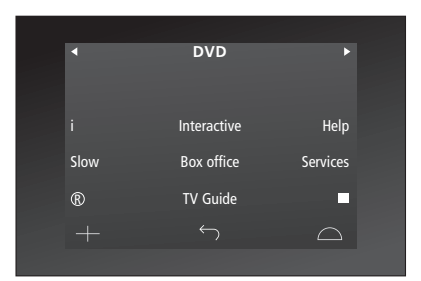

Naciśnij przycisk źródła, aby włączyć podłączony sprzęt, np. **DVD** 

Przykład wykorzystania wyświetlacza pilota Beo6 do obsługi przystawki STB.

Naciśnij przycisk na ekranie pilota Beo6, który uruchamia wybraną funkcję, albo...

...naciśnij, aby wyświetlić menu główne zawierające funkcje powiązane ze źródłem

Naciśnij przycisk, który uaktywnia wybraną funkcję

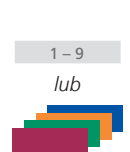

Menu

DVD

# Ustawienia sieci

Telewizor można skonfigurować do pracy w sieci za pośrednictwem połączenia przewodowego lub bezprzewodowego. Konfiguracja w sieci bezprzewodowej wymaga podłączenia anteny sieci bezprzewodowej. Informacje na temat konfiguracji można znaleźć w skróconej instrukcji obsługi. Firma Bang & Olufsen zaleca połączenie przewodowe w celu zapewnienia najbardziej niezawodnej pracy sieci.

Więcej informacji na temat konfiguracji sieci z wykorzystaniem urządzeń Bang & Olufsen można uzyskać u sprzedawcy.

W niektórych krajach nie jest możliwe skonfigurowanie połączenia bezprzewodowego. Zamiast tego należy skonfigurować połączenie przewodowe.

Firma Bang & Olufsen zaleca korzystanie z oddzielnego routera i punktu dostępowego rekomendowanych przez firmę Bang & Olufsen, by zagwarantować niezawodne odtwarzanie plików cyfrowych.

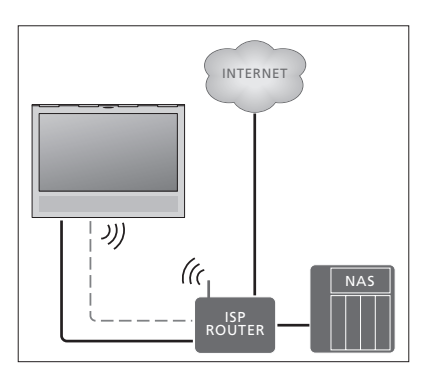

Przykład prostej konfiguracji przewodowej i bezprzewodowej.

#### Tworzenie połączenia przewodowego

Podłącz jeden koniec kabla Ethernet do routera, a drugi do gniazda Ethernet w telewizorze. Producent zakłada, że użytkownik włączył w sieci usługę DHCP.

Jeżeli ustawienia LAN są konfigurowane automatycznie, adres IP, maska podsieci, brama i serwer DNS zostaną przypisane automatycznie. Jeżeli ustawienia są konfigurowane ręcznie, albo jeżeli z jakiegoś powodu adres IP, maska podsieci, brama i serwer nie są przypisywane automatycznie, należy wprowadzić te informacje samodzielnie.

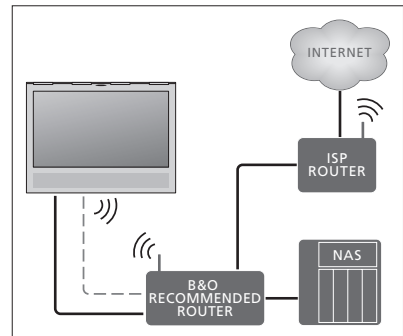

Przykład zalecanej konfiguracji przewodowej i bezprzewodowej

| MENU 🕹               |  |
|----------------------|--|
| Konfiguracja 🛛 🜣     |  |
| NETWORK • 🌣          |  |
| USTAWIENIA SIECI 👁 🌣 |  |
|                      |  |
|                      |  |

- > Naciśnij zielony przycisk, aby nadać nazwę połączeniu LAN.\*<sup>1</sup>
- > Naciśnij środkowy przycisk, aby zapisać nazwę i wrócić do menu USTAWIENIA LAN.
- > Za pomocą przycisku nawigacyjnego w dół zaznacz opcję KONFIGURACJA.
- > Za pomocą przycisku nawigacyjnego w lewo lub w prawo wybierz konfigurację RĘCZNIE lub AUTOMATYCZNA.
- > Naciśnij środkowy przycisk, aby zapisać ustawienie.

Jeżeli wybrana została konfiguracja RĘCZNIE, należy podać wartość w polach ADRES IP, MASKA PODSIECI, BRAMA i DNS. Naciśnij środkowy przycisk, aby zapisać ustawienia.

<sup>1</sup>\*Nazwa połączenia LAN może zawierać wyłącznie znaki alfabetu łacińskiego.

#### Tworzenie połączenia bezprzewodowego

Jeżeli router obsługuje funkcję WPS (bezpieczną konfigurację połączenia bezprzewodowego), można automatycznie nawiązać połączenie z siecią bezprzewodową. Połączenie można też nawiązać samodzielnie. Przyjęto, że w sieci włączona jest usługa DHCP i że identyfikator SSID nie jest ukryty.

#### MENU 👽

KONFIGURACJA ● ❖ NETWORK ● ❖ USTAWIENIA SIECI ● ❖ ...

#### Automatyczne łączenie z siecią bezprzewodową...

- Naciśnij środkowy przycisk, aby wyświetlić menu USTAWIENIA WLAN. Zaznacz opcję WLAN.
- > Naciśnij przycisk WPS na routerze, aby aktywować funkcję WPS.
- > Za pomocą przycisku nawigacyjnego w lewo lub prawo włącz bezprzewodową sieć LAN i zapisz ustawienie.
- > Za pomocą przycisku nawigacyjnego w dół zaznacz opcję WLAN PROTECTED SETUP, po czym naciśnij przycisk środkowy, aby wyświetlić menu. Tutaj można sprawdzić stan połączenia bezprzewodowego. Jeśli na ekranie widoczny jest komunikat POŁĄCZONY, telewizor jest skonfigurowany poprawnie do pracy w sieci.
- > Naciśnij środkowy przycisk, aby powrócić do menu SIEĆ.

Samodzielne łączenie z siecią bezprzewodową...

- > Naciśnij środkowy przycisk, aby wyświetlić menu USTAWIENIA WLAN. Zaznacz opcję LISTA SIECI.
- > Naciśnij środkowy przycisk, aby wyświetlić menu LISTA SIECI.
- > Naciśnij żółty przycisk, jeżeli chcesz odświeżyć listę sieci.
- > Za pomocą przycisków nawigacyjnych w górę lub w dół zaznacz router sieciowy i naciśnij środkowy przycisk, aby podać hasło.\*1
- > Wpisz hasło sieci bezprzewodowej za pomocą przycisku nawigacyjnego, po czym naciśnij środkowy przycisk, aby nawiązać połączenie. Jeśli na ekranie widoczny jest komunikat POŁĄCZONY, telewizor jest skonfigurowany poprawnie do pracy w sieci.
- Naciśnij środkowy przycisk, aby powrócić do menu SIEĆ.

# Sprawdzanie sygnału sieci bezprzewodowej...

- > Wyświetl menu INFORMACJE O SIECI i zaznacz opcję INFORMACJE ZAAWANSOWANE (WLAN).
- > Naciśnij środkowy przycisk, aby wyświetlić menu INFORMAC JE ZAAWANSOWANE (WLAN).
- > W menu POZIOM sprawdź siłę sygnału:
- \*\*\*\* doskonałe połączenie
- \*\*\*\* bardzo dobre połączenie
- \*\*\* dobre połączenie
- \*\* stabilne połączenie
- \* niestabilne połączenie

Pamiętaj, że aby mieć dostęp do tego menu, telewizor musi być połączony z siecią bezprzewodową. Więcej informacji na temat routera można znaleźć w załączonej do niego instrukcji

Telewizor obsługuje częstotliwości 2,4 GHz i 5 GHz. Więcej informacji można uzyskać u dystrybutora.

#### Wyświetlanie informacji o sieci

Informacje na temat połączenia sieciowego można znaleźć w menu INFORMACJE O SIECI.

#### MENU 👽

KONFIGURACJA ● ↓ NETWORK ● ↓ INFORMACJE O SIECI ● ↓ Uwaga: W świetnie funkcjonującym zestawie wraz z upływem czasu mogą się pojawić problemy wynikające ze zmiany otoczenia. Sprawdź połączenie lub router Ethernet. Jeżeli problem będzie występował nadal, skontaktuj się ze sprzedawcą.

# Dwa telewizory w jednym pomieszczeniu

Jeśli telewizor został ustawiony w pomieszczeniu, w którym jest już telewizor Bang & Olufsen i na polecenia pilota zdalnego sterowania mogłyby reagować obydwa telewizory, wymagana jest zmiana parametru Option dla telewizora. Zapobiega to jednoczesnej reakcji obu telewizorów.

Podczas ustawiania parametru Option w telewizorze należy odłączyć od źródła zasilania telewizor, który nie ma być konfigurowany. Dzięki temu parametr Option zostanie ustawiony tylko w wybranym telewizorze.

#### Jeden pilot dla dwóch telewizorów

Aby telewizor działał prawidłowo, konieczne jest prawidłowe ustawienie Option dla telewizora. W przypadku pilota Beo4 należy ustawić w telewizorze parametr Option 4, natomiast w przypadku pilota Beo6 należy ustawić telewizor w odpowiedniej strefie.\*<sup>1</sup>

Ustawianie opcji pilotem Beo4... Przytrzymując naciśnięty przycisk • na pilocie Beo4. naciśniji

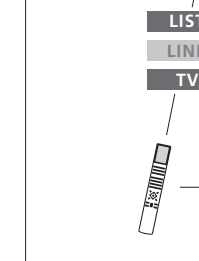

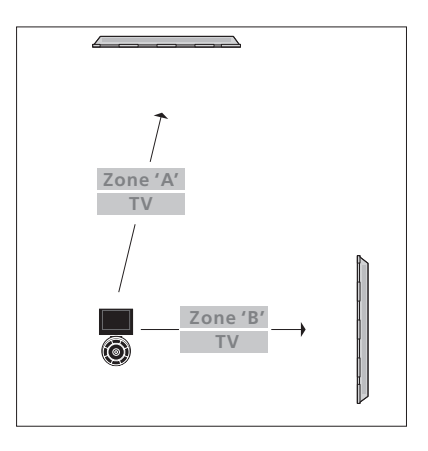

#### Beo4 — obsługa telewizora w opcji Option 4...

Zwykle uruchomienie źródła takiego jak telewizor polega na naciśnięciu odpowiedniego przycisku na pilocie zdalnego sterowania. Jeśli jednak masz pilota Beo4, po ustawieniu telewizora na opcję Option 4 należy wykonać następujące czynności:

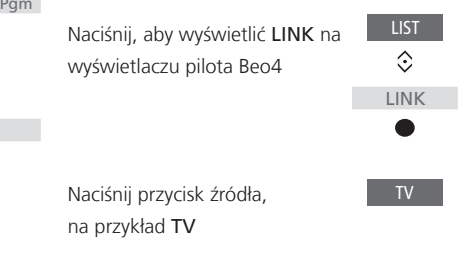

Zwolnij obydwa przyciski

Naciśnij, aby wyświetlić OPTION? na wyświetlaczu pilota Beo4

Naciśnij, aby wywołać V.OPT na wyświetlaczu Beo4, po czym naciśnij **4** 

≎ V.OPT ● 4

 $\odot$ 

OPTION?

*Ustawianie opcji pilotem Beo6...* Zajmij pozycję przed telewizorem

Przytrzymując wciśnięty przycisk •, naciśnij środkowy przycisk, aby wyświetlić menu Setup na ekranie pilota Beo6.

Zwolnij obydwa przyciski

Naciśnij, aby wyświetlić ekran Option Pgm Option Programming na pilocie Beo6

Naciśnij przycisk odpowiadający strefie, w której znajduje się telewizor

<sup>1</sup>\*UWAGA! Informacje na temat wyboru strefy można uzyskać u sprzedawcy.